SHV | Schweizerischer Handball-Verband FSH | Fédération Suisse de Handball SHF | Swiss Handball Federation

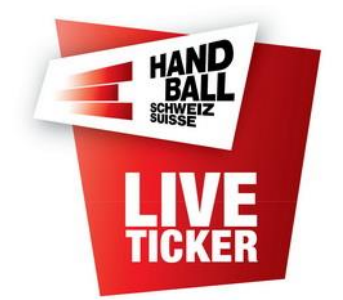

Anleitung für Liveticker

Erstellt durch:SHV IT-Koordination und AdministrationErstellungsdatum:August 2024LT Release:7.2.0Änderungsdatum:20.8.2024

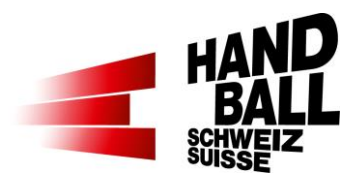

| Inh | alt         |                                                   |     |
|-----|-------------|---------------------------------------------------|-----|
| 1   | Einle       | eitung                                            | 4   |
| 2   | Vora        | ussetzungen                                       | 4   |
| 2   | 2.1         | Technische Voraussetzungen                        | 4   |
| 2   | 2.2         | Team Voraussetzungen                              | 4   |
| 3   | Gene        | erelles                                           | 5   |
| 3   | 8.1         | Einsatz des Livetickers                           | 5   |
| 3   | 3.2         | Aktuelle Dokumente                                | 5   |
| 3   | 3.3         | Download und Installation der Liveticker Software | 5   |
| 3   | 3.4         | Online- / Offline-Betrieb                         | 5   |
| 3   | 3.5         | Übersicht Ablauf                                  | 6   |
|     | 3.5.1       | Vor dem Spiel                                     | 6   |
|     | 3.5.2       | 2 Pause                                           | 6   |
|     | 3.5.3       | 3 Spielende                                       | 6   |
| 4   | Prog        | ramm Liveticker starten                           | 7   |
| 2   | l.1         | Liveticker geht nicht online                      | 7   |
| 2   | 1.2         | Liveticker geht online                            | 8   |
| 5   | Die F       | Programmoberfläche                                | 9   |
| 6   | Spie        | l öffnen                                          | .10 |
| 6   | 6.1         | Neue Spiele laden                                 | .10 |
| 7   | Meni        | ü Einstellungen                                   | .10 |
| 7   | <b>'</b> .1 | Spiel / Funktionäre                               | .11 |
| 7   | 7.2         | Spiel-Funktionäre ändern                          | .12 |
| 7   | 7.3         | Teams                                             | .13 |
| 7   | 7.4         | Teams – Spieler suchen                            | .14 |
|     | 7.4.1       | Gastspieler                                       | .15 |
| 7   | 7.5         | Livestream                                        | .16 |
| 8   | ۵ł          | iveticker                                         | .17 |
| 8   | 3.1         | Aufbau Eingabe-Panel                              | .17 |
|     | 8.1.1       | Generelle Funktionen                              | .18 |
| 8   | 3.2         | Liveticker Funktionen                             | .21 |
|     | 8.2.1       | Spielverlaufs-Aktionen während des Spiels         | .21 |

Anleitung für Liveticker

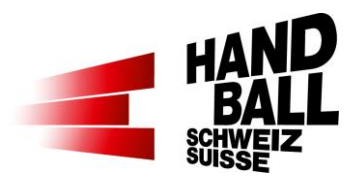

| 8.2.2   | 2 Definitionen für "Fehlwurf", "Parade" und "Techn. Fehler" | 22 |
|---------|-------------------------------------------------------------|----|
| 8.3     | Spielverlauf                                                | 23 |
| 8.4     | Anzeige der Strafen                                         | 23 |
| 8.5     | Manuelle Korrekturen / Überprüfung der Spielerdaten         | 24 |
| 8.5.1   | Übersicht Spielerdaten                                      | 24 |
| 8.5.2   | 2 Korrekturen Spielerdetail                                 | 25 |
| 8.5.3   | B Aktionen hinzufügen                                       | 26 |
| 8.6     | Abschluss für Phase oder Spiel                              | 26 |
| 8.6.1   | Abschluss der 1. Halbzeit bzw. 1. Verlängerung              | 27 |
| 8.6.2   | 2 Abschluss bei Spielende                                   | 27 |
| 9 Men   | ü Reports                                                   | 29 |
| 9.1     | Medienreport                                                | 29 |
| 9.2     | Spielbericht                                                | 31 |
| 9.3     | Matchblatt                                                  | 32 |
| 10 Men  | ü Extras                                                    | 33 |
| 10.1    | Mein Profil                                                 | 33 |
| 10.2    | Einstellungen                                               | 34 |
| 10.3    | Datenbank erneuern                                          | 34 |
| 10.4    | Information                                                 | 35 |
| 10.5    | Sprache                                                     | 35 |
| 10.6    | Hilfe und Support                                           | 35 |
| 11 Frag | en / Probleme & Antworten                                   | 36 |
| 11.1    | zur Installation                                            | 36 |
| 11.2    | zur Anwendung                                               | 37 |
|         |                                                             |    |

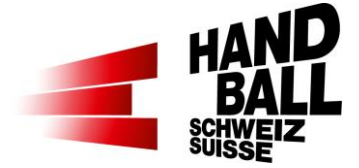

# 1 Einleitung

Dieses Dokument beschreibt den Betrieb der Liveticker Anwendung und richtet sich in erster Linie an die Personen, welche für die Erfassung der Spieldaten, im Sinne des Livetickers verantwortlich sind.

Mit dem SHV-Liveticker werden folgende Aktionen während einem Handballspiel erfasst:

| Aktion             | Voll-Version | Light-Version* |
|--------------------|--------------|----------------|
| Tore               | $\checkmark$ | $\checkmark$   |
| 7m-Würfe           | $\checkmark$ | $\checkmark$   |
| Verwarnungen       | $\checkmark$ | $\checkmark$   |
| Zeitstrafen        | $\checkmark$ | $\checkmark$   |
| Disqualifikationen | $\checkmark$ | $\checkmark$   |
| Technische Fehler  | $\checkmark$ | -              |
| Fehlwürfe          | $\checkmark$ | -              |
| Paraden            | $\checkmark$ | -              |
| Medical Timeout    | √*           | -              |
| Empty Goal         | √*           | -              |

\* Ligaabhängig

## 2 Voraussetzungen

#### 2.1 Technische Voraussetzungen

Für den Betrieb der Liveticker Software werden folgende Mindestanforderungen gestellt:

- Notebook / Tablett-PC mit Windows (nicht für Mac-OS Systeme)
- Microsoft.Net Framework 4.6
- Bildschirmauflösung mindestens 1920 x 1080
- Gute Internetverbindung
- Drucker optional f
  ür den Ausdruck des Matchblatts, Medienreports und Spielberichts

→ Das Notebook sollte zwingend am Strom betrieben werden.

#### 2.2 Team Voraussetzungen

Für die Erfassung der Teams und ihren Spielern ist die Basis ein aktuell erstellter Spielbericht im VAT von grosser Bedeutung. Die im Spielbericht definierten Spieler werden automatisch im Liveticker als «eingesetzt» gelistet.

Eine Aktualisierung von fehlenden Spielern ist nur im Online-Modus möglich.

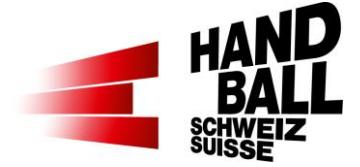

## 3 Generelles

## 3.1 Einsatz des Livetickers

Betreffend Einsatz des Livetickers sind die Weisungen der Wettspielbehörden zu beachten.

#### 3.2 Aktuelle Dokumente

Immer aktuell mit dem Link: https://handball.ch/liveticker > Downloads

#### 3.3 Download und Installation der Liveticker Software

Siehe dazu separate Dokumentation "Installationsanleitung für SHV-Liveticker" Link: <u>https://handball.ch/liveticker</u> > Downloads

#### 3.4 Online- / Offline-Betrieb

Der Liveticker kann im Online- oder Offline-Betrieb angewendet werden. Für den Offline-Betrieb muss vorgängig die Datensynchronisation (Online) durchgeführt werden (Spiel-/Spielerdaten).

|                                       | Online-Betrieb                                                                           | Offline-Betrieb                                      |
|---------------------------------------|------------------------------------------------------------------------------------------|------------------------------------------------------|
| Anzeige / Symbole                     |                                                                                          |                                                      |
| Extras > Persönliche<br>Einstellungen | Passwort kann geändert<br>werden.                                                        | Passwort kann NICHT geändert werden.                 |
| Einstellungen > Teams                 | Neue Spieler können direkt<br>aus dem SHV-System<br>hinzugefügt werden (nach<br>Verein). | Es können keine neuen<br>Spieler hinzugefügt werden. |
| Liveticker                            | Spielverlauf wird lokal gespeichert und im Internet angezeigt.                           | Spielverlauf wird nur lokal gespeichert.             |
| Abschluss - Upload                    | Kann unmittelbar nach dem<br>Spiel in der Halle<br>durchgeführt werden.                  | Muss nach dem Spiel "zu<br>Hause" ausgeführt werden. |

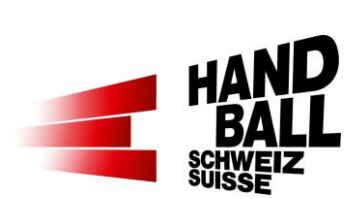

# 3.5 Übersicht Ablauf

#### 3.5.1 Vor dem Spiel

| Nr | Was                   |                                                                                                    |     |
|----|-----------------------|----------------------------------------------------------------------------------------------------|-----|
| 1  | Notebook              | Keine System-Updates während des Spiels erlauben.<br>W-/LAN in der Halle prüfen bzw. in Betrieb nehmen.                                                                                     |     |
| 2  | Spiel laden           | Synchronisation der Spiel- und Spielerdaten durchführen.<br>Synchronisation wird bei Programmstart Liveticker durchge-<br>führt.                                                            | -0  |
|    |                       | Einstellungen für Spiel / Funktionäre erfassen.                                                                                                    |     |
| 3  | T - 30 Min.           | <ul> <li>Voll- oder Light-Version wählen</li> <li>Spielform: Cup-Spiel =&gt; Verlängerung/Penalty</li> <li>Offizielle werden vom VAT-Spielbericht übernommen</li> </ul>                     | •   |
| 5  | Spiel ein-<br>richten | Einstellungen für <b>Teams</b> kontrollieren.                                                                                                    | 0~0 |
|    |                       | <ul> <li>Im VAT erfasste Spieler sind im LT bereits aktiviert</li> <li>Manuelle Änderungen erfassen, Nummern eintragen</li> <li>Dressfarben für Anzeige im Livestream einstellen</li> </ul> |     |
|    |                       | Falls Drucker vorhanden und Bedarf                                                                                                    |     |
| 4  | Matchblatt            | <ul> <li>Matchblatt ausdrucken (f ür Journalisten oder als Notfall-<br/>Sudel)</li> </ul>                                                                                                   |     |

#### 3.5.2 Pause

| Nr | Was                                                             |             |
|----|-----------------------------------------------------------------|-------------|
| 1  | Korrektur bzw. Abgleich der Spielverlaufsdaten mit SR, Sekretär | 🖆 Korrektur |
| 2  | Spielphase <b>1. HZ abschliessen</b> .                          |             |
| 2  | Danach kann diese Spielphase nicht mehr bearbeitet werden.      | Abschiuss   |

## 3.5.3 Spielende

| Nr | Was       |                                                                                               |             |
|----|-----------|-----------------------------------------------------------------------------------------------|-------------|
| 1  | Kontrolle | Korrektur bzw. Abgleich der Spielverlaufsdaten mit SR oder Sekretär.                          | 🖆 Korrektur |
| 2  | Absoblues | Abschluss und Upload der Spieldaten bis 2 Stunden nach Spielschluss. Zuschauerzahl einsetzen. | Abschluss   |
| ۷  | 703011035 | Es werden die Spiel- und Spieler-Einsatz-Daten auf dem SHV-System aktualisiert                |             |

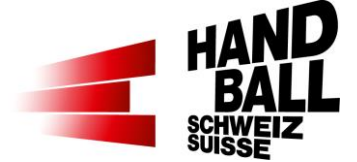

|   |          | Download Report                                                                                                    |   |
|---|----------|----------------------------------------------------------------------------------------------------|---|
| 3 | Report   | Medienreport (sofern gewünscht)<br>Als PDF-Datei lokal speichern und weiterleiten.                                                                                                    |   |
| _ | Spielbe- | Bei Spielen mit dem Liveticker sind alle relevanten Daten<br>nach erfolgreichem Abschluss elektronisch erfasst und über-<br>mittelt. Der Spielbericht muss nicht ausgedruckt oder übertra-<br>gen werden. |   |
| 4 | richt    | Wichtig: Alle Spielberichte eines Spieltages werden durch<br>den Zeitnehmer des letzten Spiels bis spätestens am nächs-<br>ten Tag an den SHV geschickt, resp. übermittelt.                               |   |
|   |          | Siehe auch WR Art. 20.1 Pflichten Heimteam / Zeitnehmer                                                                                                    |   |
|   |          | Report per Mail senden an:                                                                                                    |   |
| 5 | Report   | <ul><li>Medienverantwortlicher Verein</li><li>Verteiler Vereins-Medien</li></ul>                                                                                                    | e |

## 4 Programm Liveticker starten

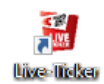

Die Liveticker Software mit Verknüpfung auf Desktop starten. Für den **ersten** Start muss unbedingt eine Online-Verbindung bestehen, damit allfällige Updates und Spiele heruntergeladen werden können.

## 4.1 Liveticker geht nicht online

Auch wenn grundsätzlich eine Internet-Verbindung besteht, kann der Liveticker nicht online gehen. Dies wird im Dialogfenster durch die rote Weltkugel oben rechts angezeigt. In diesem Zustand können keine neuen Spiele oder neue Updates heruntergeladen werden.

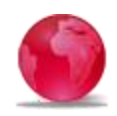

Sofern man sich mit der roten Weltkugel anmelden kann, gibt es nur Zugriff auf die lokal gespeicherten Daten bzw. Spiele auf dem Notebook.

Mögliche Ursachen:

- Falsche Systemzeit (Sommer-/Winterzeit): Der Liveticker erlaubt nur eine maximale Differenz von +/- 5 Minuten von der Systemzeit gegenüber der Netzwerkzeit.
   Eine zu grosse Abweichung wird mit einer Fehlermeldung im Log File geschrieben.
   Lösung Systemzeit am Notebook korrekt einstellen.
- Sicherheitsprogramme wie Avira, Norton, Kaspersky, etc. können eine aktive Kommunikation unterbinden.
   Lösungen: Kommunikation in den Einstellungen zulassen oder Verzicht auf solche Monsterprogramme. Mit der aktuellen Sicherheit ab Windows 10 sind die Geräte genügend gesichert.

Liveticker Hotline-Support - +41 (0)31 370 70 27:

- Telefonisch

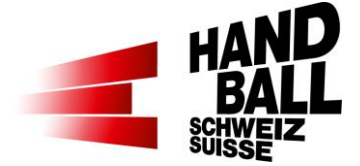

- Das Log File kann zur Analyse an liveticker@handball.ch gesendet werden. Ist auch hier gespeichert: C:\Users\[benutzer]\AppData\Local\Temp\lt\_client.log

| 🗑 Live-Ticker                                |                 |                                                                    | × Bei r |
|----------------------------------------------|-----------------|--------------------------------------------------------------------|---------|
|                                              | Live-Ticker     | <br>1.0.0                                                          | Butto   |
| HAND                                         | Anmeldung für   | Liveticker                                                         |         |
| BALL                                         | Reputzornamo    |                                                                    | _       |
|                                              | Benutzemaine    |                                                                    |         |
| LIVE                                         | Passwort        |                                                                    |         |
| HOKEN                                        |                 | E Log File OK Abbrech                                              | en      |
|                                              | © 2011 - 2024 S | chweizerischer Handball-Verband                                    |         |
| It_client-TEST.log - Editor                  |                 | - 0                                                                | × 1) D: |
| Datei Bearbeiten Format A                    | nsicht Hilfe    |                                                                    | 1) 00   |
| = Logger Inizialized                         |                 |                                                                    | den     |
| = Arguments/Config:<br>[03.02.2019 13:25:22] | INFO            | Connection established : LiveTicker connteced                      |         |
|                                              |                 |                                                                    |         |
| [03.02.2019 13:27:09]                        | END Durat       | 101: 0:02:49                                                       |         |
|                                              |                 |                                                                    |         |
| = Logger Inizialized                         |                 |                                                                    |         |
| = LogFile: C:\Users\                         | rdolder\AppData | Local\Temp\lt client-TEST.log                                      |         |
| = Runtime: 03.02.201                         | 9 13:27:12      |                                                                    |         |
| = Version: [5.0.3.0]<br>= Arguments/Config:  | - LT.Client.exe |                                                                    |         |
|                                              |                 |                                                                    |         |
| [03.02.2019 13:27:13]                        | ERROR           | Connection failed: Es war kein an https://liveticker-test-service. | hanc    |
| [03.02.2019 13:27:13]                        | DIAG            | Result for: [nslookup], Host: [google.ch], Passed: [False], Mes    | sage    |
| [03.02.2019 13:27:14]                        | WARNING         | Tried to establish connection: still offline                       |         |
| [03.02.2019 13:27:15]                        | WARNING         | Tried to establish connection: still offline                       |         |
| [03.02.2019 13:27:16]                        | WARNING         | Tried to establish connection: still offline                       |         |
| [03.02.2019 13:27:17]                        | WARNING         | Tried to establish connection: still offline                       |         |
| [03.02.2019 13:27:19]                        | WARNING         | Tried to establish connection: still offline                       |         |
| [03.02.2019 13:27:20]                        | WARNING         | Tried to establish connection: still offline                       |         |
| [03.02.2019 13:27:21]                        | WARNING         | Tried to establish connection: still offline                       | ~       |
| (                                            | STORN DRS       | TOTAL TO ANY WILLER CONNECTION' STILL OTTIINS                      | >       |
|                                              |                 | Windows (CRLF) Zeile 1, Spalte 1 100%                              |         |

Bei roter Weltkugel wird der Button «Log-File» angezeigt

1) Das Log File speichern oder den Text kopieren und an <u>liveticker@handball.ch</u> senden.

## 4.2 Liveticker geht online

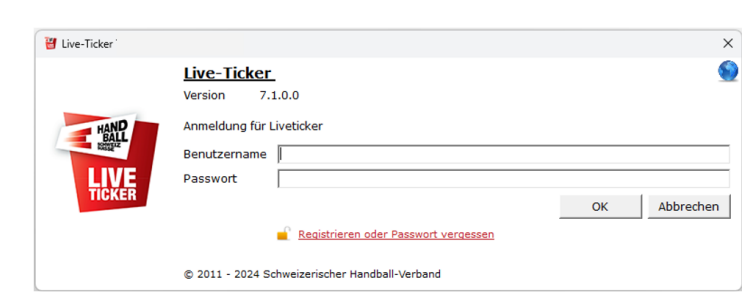

Eingabe der Zugangsdaten: Benutzername Passwort Weiter mit Klicken auf "OK"

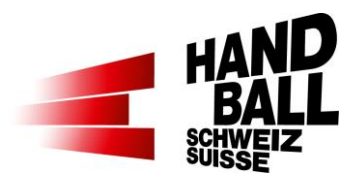

| Live-Ticker      | Live-Ticker<br>Version 7.1.0.0<br>Spiele zum Synchro<br>Offene / Geladene                                                                                                    | 0<br>nisieren au<br>• <b>Spiele</b>                    | swählen                                                     |                                                                                                    |                                                                                        | ×                                | Spiele zum Synchronisieren<br>auswählen:<br>1) Imi Geladenes und bereits<br>geöffnetes Spiel |
|------------------|----------------------------------------------------------------------------------------------------|--------------------------------------------------------|-------------------------------------------------------------|----------------------------------------------------------------------------------------------------|----------------------------------------------------------------------------------------|----------------------------------|----------------------------------------------------------------------------------------------|
| LIVE<br>TICKEF 1 | 1.08.2024 13:30                                                                                                    | 0                                                      | M2                                                          | Handball Stäfa                                                                                                    | SG Handball Z                                                                          | üri Obe                          | 2) Sporthalle auswählen                                                                      |
|                  | Nächste Spiele<br>Spiele in Halle                                                                                                    | Stäfa Frol                                             | nberg [190]                                                 | 2                                                                                                    |                                                                                        | ▼<br>Suchen                      | synchronisiert und geladen sind.                                                             |
|                  | Datum/Zeit<br>31.08.2024 11:45<br>0.1.09.2024 15:15<br>0.09.2024 17:00<br>07.09.2024 17:00<br>07.09.2024 12:30<br>07.09.2024 16:30<br>07.09.2024 16:30 | Spiel-Nr.<br>0<br>0<br>0<br>0<br>0<br>0<br>0<br>0<br>0 | Liga<br>MU17P S<br>MU17E<br>MU17E<br>MU17E<br>MU17E<br>MNLB | Heim<br>SG Stafa / Meilen<br>Handball Stafa<br>Handball Stafa<br>ndball Stafa<br>ndball Stafa<br>ndball Stafa<br>ndball Stafa | Gast<br>SG Albis FG<br>BSV Future<br>BSV Future<br>HSC Suhr<br>SG HSC Su<br>SG Fides/C | Aarau<br>hr Aarau<br>timar St. G |                                                                                              |
| Live-Ticker TEST | Live-Ticker TE                                                                                                    | <u>ST</u>                                              |                                                             |                                                                                                    |                                                                                        | ×                                | Die aktuell gewählten Daten werden synchronisiert.                                           |
| LIVE<br>TICKER   | Die aktuellen Daten                                                                                                    | werden sy<br>ft (63.009                                | nchronisier<br>%) 1 Ānd                                     | rt. Bitte haben sie etwa<br>lerungen                                                                                          | is Geduld.                                                                             | OK                               |                                                                                              |
|                  | © 2011 - 2021 Schwe                                                                                                    | izerischer H                                           | andball-Vert                                                | band                                                                                                    |                                                                                        |                                  |                                                                                              |

# 5 Die Programmoberfläche

| 谢 Live-Ticker |                 |                 |            |            |                                                                                                    | $\times$ |
|---------------|-----------------|-----------------|------------|------------|----------------------------------------------------------------------------------------------------|----------|
| Spiel öffnen  | - Einstellungen | 2<br>Liveticker | Reports    | Extras     | Willkommen Hans Hunger [hhunger]<br>31.08.2024 - 13:30 - M2 - Handball Stäfa vs SG Handball Züri Oberland 1<br>Letzte Synchronisation: 25.07.2024 08:37 |          |
| (1)           | 2               | 3               | 4          | 5          | 6                                                                                                    | 7        |
| 1)            | Neues Spiel     | öffnen.         | <u> </u>   | •          | -                                                                                                    | -        |
| 2)            | Einstellunge    | n für Spi       | el / Funl  | ktionäre,  | der beiden Teams (Heim/Gast) und                                                                                                    |          |
|               | Livestream      |                 |            |            |                                                                                                    |          |
| 3)            | Liveticker sta  | arten           |            |            |                                                                                                    |          |
| 4)            | Reports; Mat    | tchblatt,       | Medien     | report, Sp | pielbericht                                                                                                    |          |
| 5)            | Extras; Mein    | Profil, E       | instellur  | ngen, Dat  | enbank erneuern, Information, Sprache, I                                                                                                    | Hilfe    |
|               | und Support     | , System        | verlass    | en         |                                                                                                    |          |
| 6)            | Anzeige des     | (bereits        | ) geöffne  | eten Spie  | ls                                                                                                    |          |
| 7)            | Statusanzeig    | ge für Or       | n-/Offline | e Verbind  | ung                                                                                                    |          |
|               | Onlin           | e-Verbir        | ndung      |            | Offline-Verbindung                                                                                                    |          |

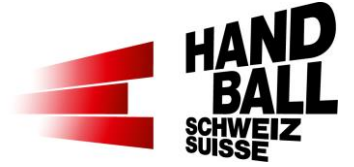

# 6 Spiel öffnen

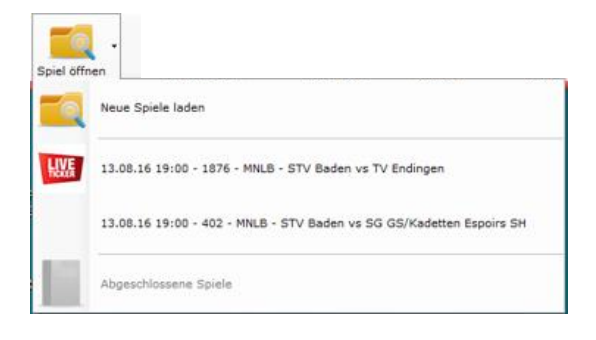

Spiel öffnen.

Neues Spiel laden

Bereits geöffnetes Spiel Allfällig bereits gespeicherte Spiele (Einstellungen/Liveticker) bleiben erhalten.

Öffnen abgeschlossener Spiele zum nachträglichen Ausdrucken von Reports. Abgeschlossene Spiele werden nach 20 Tagen automatisch gelöscht.

# 6.1 Neue Spiele laden

| a Neue Spiele laden                                                                                                    |                                                   |                                           |                                                                                                    | -                                                                                               |                                                    |
|----------------------------------------------------------------------------------------------------|---------------------------------------------------|-------------------------------------------|----------------------------------------------------------------------------------------------------|-------------------------------------------------------------------------------------------------|----------------------------------------------------|
| piele zum Synchronis                                                                                                    | sieren ausv                                       | vählen                                    |                                                                                                    |                                                                                                 |                                                    |
| piele in Halle                                                                                                    | ürich Blumer                                      | feld [644]                                |                                                                                                    |                                                                                                 |                                                    |
|                                                                                                    |                                                   |                                           |                                                                                                    |                                                                                                 | Suchen                                             |
|                                                                                                    |                                                   |                                           |                                                                                                    |                                                                                                 |                                                    |
| Datum/Zeit                                                                                                    | Spiel-Nr.                                         | Liga                                      | Heim                                                                                                    | Gast                                                                                            |                                                    |
| Datum/Zeit<br>07.09.2024 12:00                                                                                                    | Spiel-Nr.<br>0                                    | Liga<br>MU15                              | Heim<br>TV Unterstrass                                                                                                    | Gast<br>SG Horgen/V                                                                             | Vädenswi                                           |
| Datum/Zeit<br>07.09.2024 12:00<br>07.09.2024 13:30                                                                                 | Spiel-Nr.<br>0<br>0                               | Liga<br>MU15<br>MU17                      | Heim<br>TV Unterstrass<br>TV Unterstrass 1                                                                                 | Gast<br>SG Horgen/V<br>SG Wädensw                                                               | Vädenswi<br>vil/Horge                              |
| Datum/Zeit<br>07.09.2024 12:00<br>07.09.2024 13:30<br>07.09.2024 15:00                                                             | Spiel-Nr.<br>0<br>0<br>0                          | Liga<br>MU15<br>MU17<br>MU17              | Heim<br>TV Unterstrass<br>TV Unterstrass 1<br>TV Unterstrass 2                                                             | Gast<br>SG Horgen/V<br>SG Wädensw<br>SG THW Han                                                 | Vädenswi<br>vil/Horge<br>dball                     |
| Datum/Zeit<br>07.09.2024 12:00<br>07.09.2024 13:30<br>07.09.2024 15:00<br>07.09.2024 16:30                                         | Spiel-Nr.<br>0<br>0<br>0<br>0                     | Liga<br>MU15<br>MU17<br>MU17<br>FU18P     | Heim<br>TV Unterstrass<br>TV Unterstrass 1<br>TV Unterstrass 2<br>TV Unterstrass 2                                         | Gast<br>SG Horgen/V<br>SG Wädensw<br>SG THW Han<br>SC Frauenfel                                 | Vädenswi<br>vil/Horge<br>dball<br>Id               |
| Datum/Zeit<br>07.09.2024 12:00<br>07.09.2024 13:30<br>07.09.2024 15:00<br>07.09.2024 16:30<br>07.09.2024 16:30                     | Spiel-Nr.<br>0<br>0<br>0<br>0<br>0<br>0           | Liga<br>MU15<br>MU17<br>FU18P<br>M1       | Heim<br>TV Unterstrass<br>TV Unterstrass 1<br>TV Unterstrass 2<br>TV Unterstrass 2<br>TV Unterstrass 1                     | Gast<br>SG Horgen/V<br>SG Wädensw<br>SG THW Han<br>SC Frauenfel<br>SC Frauenfel                 | Vädenswi<br>vil/Horge<br>dball<br>Id               |
| Datum/Zeit<br>07.09.2024 12:00<br>07.09.2024 13:30<br>07.09.2024 15:00<br>07.09.2024 16:30<br>07.09.2024 18:30<br>08.09.2024 13:30 | Spiel-Nr.<br>0<br>0<br>0<br>0<br>0<br>0<br>0<br>0 | Liga<br>MU15<br>MU17<br>FU18P<br>M1<br>F3 | Heim<br>TV Unterstrass<br>TV Unterstrass 1<br>TV Unterstrass 2<br>TV Unterstrass 2<br>TV Unterstrass 1<br>TV Unterstrass 3 | Gast<br>SG Horgen/V<br>SG Wädensw<br>SG THW Han<br>SC Frauenfel<br>SC Frauenfel<br>TV Unterstra | Vädenswi<br>vil/Horge<br>dball<br>Id<br>Id<br>ss 2 |

Neues Spiel laden

Zuerst die Halle auswählen, wo das Spiel stattfindet.

Mittels Checkbox-Auswahl können ein oder mehrere Meisterschaftsspiele ausgewählt werden.

# 7 Menü Einstellungen

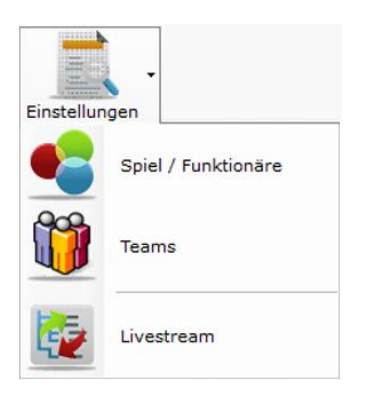

Einstellungen für ein geöffnetes Spiel.

Bevor ein Spiel im Liveticker gestartet werden kann, müssen bestimmte Eingaben zum Spiel und den Teams vorgenommen werden.

Einstellungen für Livestream

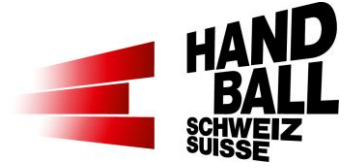

# 7.1 Spiel / Funktionäre

Spiel / Funktionäre

Einstellungen für Spiel / Funktionäre

| 🔹 Einstellungen – Spiel-Infos / Team-Funktionäre*innen – 🗆 🗙 |                                                                                             |                  |                      |                           |                        |             | ×        |      |  |  |  |
|--------------------------------------------------------------|---------------------------------------------------------------------------------------------|------------------|----------------------|---------------------------|------------------------|-------------|----------|------|--|--|--|
| Einstellungen für S<br>Im Online-Modus k                     | piel 0, Handball Stäfa – SG Handball Züri Obe<br>önnen nur die Team-Funktionäre*innen aktua | rland<br>lisiert | 1<br>werd            | en.                       |                        |             |          | 9    |  |  |  |
| Spiel-Infos                                                  |                                                                                             |                  |                      |                           |                        |             |          |      |  |  |  |
| Spiel-Nr.                                                    | 0                                                                                           | Hal              | le                   |                           | Stäfa Frohberg         |             |          |      |  |  |  |
| Datum/Zeit                                                   | 31.08.2024                                                                                  | Liga             | а                    | ~                         | M2                     |             |          |      |  |  |  |
| Spiel-Einstellun                                             | igen1                                                                                       |                  |                      | 3                         |                        |             |          |      |  |  |  |
| Spiel Info an Web                                            |                                                                                             |                  | Version Voll-Version |                           |                        |             |          |      |  |  |  |
| Zuschauende 4                                                | 0                                                                                           |                  |                      | 5                         | )                      |             |          |      |  |  |  |
| Reg. Spielzeit 6                                             | Mat                                                                                         | tch-Uł           | hr                   | Aufsteigend 0 bis 60 Minu | ten                    |             | -        |      |  |  |  |
| Spielform 🗌 Verlängerung 🗌 Penalty-Schiessen                 |                                                                                             |                  |                      | erlängeru                 | ungen mal              | mal Minuten |          |      |  |  |  |
| Spiel-Funk 7                                                 | ire*innen                                                                                   |                  |                      |                           |                        |             |          |      |  |  |  |
| SR 1                                                         | ABALO Sergio                                                                                | SR               | 2                    |                           | KALBERER Peter         |             |          |      |  |  |  |
| Delegierte*r                                                 |                                                                                             | Del              | legier               | te*r 2                    |                        |             |          |      |  |  |  |
| Beobachter*                                                  |                                                                                             |                  |                      |                           |                        |             |          |      |  |  |  |
| - Team-Funktion                                              | äre*innen                                                                                   |                  |                      |                           |                        |             |          |      |  |  |  |
|                                                              | Handball Stäfa                                                                              | _                |                      | SG Har                    | ndball Züri Oberland 1 |             |          |      |  |  |  |
|                                                              | Name 8                                                                                      | <b>)</b>         |                      | Name                      |                        |             |          |      |  |  |  |
| Offizieller                                                  | NAME Vorname                                                                                | A                | •                    | NAME \                    | /orname                |             |          | Δ ▼  |  |  |  |
| Offizieller                                                  | NAME Vorname                                                                                | В                | •                    | NAME \                    | /orname                |             | E        | з 🔻  |  |  |  |
| Offizieller                                                  |                                                                                             |                  | •                    |                           |                        |             |          | •    |  |  |  |
| Offizieller                                                  |                                                                                             |                  | •                    |                           | (10)                   |             |          | -    |  |  |  |
|                                                              |                                                                                             |                  |                      |                           | Speich                 | ern und     | d Schlie | ssen |  |  |  |

- 1) Für Spielverspätungen oder -absagen kann die Auswahl im Feld "Spiel-Info an Web" genutzt werden. Der ausgewählte Wert wird im Web angezeigt.
- 2) Zuschauerzahl: Diese kann auch während des Spiels in einer Pause erfasst werden. Spätestens beim Spiel-Abschluss wird nochmals nachgefragt. <u>Hinweis:</u> Die Zuschauerzahlen sollen wie das Resultat gewissenhaft erfasst werden. Dass die Zahlen gerade auf regionaler Stufe nicht auf die Person genau stimmen müssen, versteht sich von selbst. Hier darf gerne der gesunde Menschenverstand zur Anwendung kommen.
- 3) Es wird die Standard-Version aus Extras > Einstellungen für das gewählte Spiel angezeigt. (Liveticker Light- oder Voll-Version). Je nach Liga bzw. Spieltyp kann die

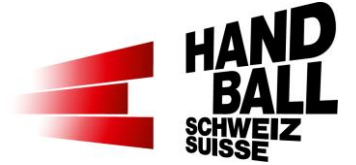

Einstellung geändert werden. Wenn das Spiel gestartet ist, kann die Version nicht mehr geändert werden.

- Reguläre Spielzeit: Grundeinstellung ist 2 x 30 Min. Die Anzahl der Spielphasen und die Dauer der Spielphasen in Minuten können frei verändert werden. Z.B. für Quali-Turniere.
- 5) Einstellung der Match-Uhr. Die Anzeige der Match-Uhr im Liveticker-Panel soll gleich wie in der Halle sein. Die Default-Einstellung kann unter "Extras Persönliche Einstellungen" vorgegeben werden.
- 6) Die Spielform muss für Entscheidungsspiele definiert werden, zB. Cup- / Play-Off-Spiele etc. Bei Cup-Spielen ist die Spielform vorgegeben: 2 Verlängerungen à 2 x 5 Minuten, dann 7m-Werfen. Sie kann aber spätesten beim Abschluss der regulären Spielzeit und einem Unentschieden noch definiert werden.
- 7) Spiel-Funktionäre können mit diesem Symbol im Online-Modus ausgewählt oder geändert werden. Siehe auch 7.2 «Spiel-Funktionäre ändern»
- 8) Grundsätzlich werden die Offiziellen aus dem Spielbericht übernommen. Es muss mindestens ein Offizieller A erfasst sein.
- 9) Anzeige der Offiziellen nach A, B, C, D. Mindestens «A» muss gewählt sein.
- 10) Mit "Speichern und Schliessen" den Dialog schliessen.

#### 7.2 Spiel-Funktionäre ändern

Im Online-Modus können Schiedsrichter, Delegierte und Beobachter hinzugefügt oder geändert werden. Personen können nicht gleichzeitig in mehreren Funktionen erfasst werden.

| Spiel-Funktionäre*innen |                | 1) Klick auf | Svmbol |
|-------------------------|----------------|--------------|--------|
| SR 1                    | SR 2           |              |        |
| Delegierte*r            | Delegierte*r 2 |              | _      |
| Beobachter*             |                |              |        |
|                         |                |              |        |

| 🗟 Einstellungen - Spiel - Funktionäre suchen |              |         | <b>+</b> |           |       | ×     |   |
|----------------------------------------------|--------------|---------|----------|-----------|-------|-------|---|
| Name 2 Vorna                                 | me           |         | 155      | 9 Funktio | näre  |       | 9 |
| Name Vorname                                 | Geburtsdatum | Verband |          | ~         |       |       | * |
|                                              |              |         |          | 3         |       | 1     |   |
| _Zeitnehmer (wenn Person nicht vorhanden)    | 01.01.1900   | SHV     |          | -         |       | C     |   |
| Abdirahman Nasra                             | 05.04.2000   | SHV     |          |           | _     | C     |   |
| Abplanalp Jonathan                           | 16.06.1986   | SHV     |          |           | 4     | Ċ     |   |
| Abt Nanette                                  | 20.07.1971   | SHV     |          |           |       | C     |   |
| Achermann Annette                            | 13.09.1975   | SHV     |          |           |       | Ċ     |   |
| Ackermann Mirjam                             | 20.01.1998   | SHV     |          |           |       | C     | - |
|                                              |              |         |          |           | Schli | essen |   |

- 2) Im Feld "Name" und/oder "Vorname" kann die Auswahl eingeschränkt werden.
- 3) Mit der ersten, leeren Zeile kann eine Person gelöscht werden.
- 4) Mit Doppelklick auf die Zeile oder Klick auf 🥑 wird die Person hinzugefügt.

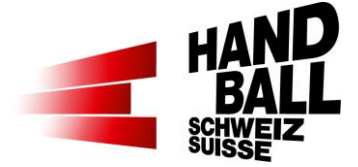

## 7.3 Teams

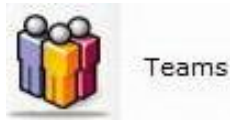

#### Einstellungen für Teams.

Die im Spielbericht aufgeführten Spieler sind im Liveticker bereits erfasst und aktiviert. Fehlende Spieler und Änderungen müssen manuell erfasst werden.

| 0                            |                                                                |      | Einstellung | gen - Tea | ams                 | ↔         | - 🗆 🗙         |
|------------------------------|----------------------------------------------------------------|------|-------------|-----------|---------------------|-----------|---------------|
| Einstellu<br>— <b>Heim</b> - | Einstellungen für Spiel 1876, STV Baden – TV Epringen 6 8 Gast |      |             |           |                     |           | 7             |
| STV Ba                       | iden 🔽                                                         | 7/   | 12 🖂 🧾      | TV End    | lingen 🛛 🗌          | 12        | / 12 🖂 🗾      |
| Nr.                          | Spieler                                                        | Jg   | Einsatz     | Nr.       | Spieler             | Jg        | Einsatz       |
| 4 3                          | Bolliger Raphael 1                                             | 1991 | 2           | 1         | Ahmetasevic Faris   | 1996      |               |
| 6                            | Bühler Pascal                                                  | 1995 |             | 2         | Amrein Christian    | 1994      | V             |
| 18                           | Grundböck Gian                                                 | 1990 |             | 3         | Augustin Thomas     | 1987      |               |
| 22                           | Hochstrasser Remo                                              | 1996 |             | 4         | Baumgartner Lars    | 2004      |               |
| 31                           | Madliger Tobias                                                | 1990 |             | 5         | Bianchi Moreno      | 1999      | V             |
| 2                            | Schläpfer Yanick                                               | 1989 |             | 6         | Binder Dave         | 1997      |               |
| 12                           | Schoch Michael                                                 | 1980 |             | 7         | Braun David         | 1987      |               |
| 1                            | Schöpfer Niklaus Alois                                         | 1985 |             | 8         | Braun Yanick        | 1990      |               |
| 39                           | Schweizer Patrick                                              | 1995 |             | 9         | Dogan Mehmet        | 2000      | V             |
| 9                            | Schweizer Ramon                                                | 1992 |             | 10        | Dubi Nico           | 2003      |               |
| 23                           | Seitle Philipp Alexander                                       | 1985 |             | 11        | Egloff Marco        | 1996      | V             |
| 16                           | Wyss Marco                                                     | 1990 |             | 12        | Emmenegger Philippe | 1981      |               |
|                              |                                                                |      |             |           |                     |           |               |
|                              |                                                                |      |             |           | 9 🚽 Spe             | eichern u | nd Schliessen |

- 1) Zur Auswahl kommen alle Spieler, die in der Kaderlisten-Verwaltung dem Team zugeteilt sind.
- 2) Durch Aktivieren der Check-Boxen werden die eingesetzten Spieler markiert. Die bei der Erstellung des Spielberichts ausgewählten Spieler sind bei der Team-Einstellung für den Einsatz bereits aktiviert. Sobald der Dialog "Einstellungen Team" gespeichert wird, gelten die lokalen Einstellungen. Hat ein Spieler im aktuellen Spielverlauf erfasste Aktionen, kann er nicht mehr deaktiviert werden (dunkelgrau). Spieler können auch während dem Liveticker nacherfasst werden. Match-Uhr stoppen > Extras > Teams
- Falls vorhanden, werden die Dressnummern vom erstellten Spielbericht übernommen. Sobald der Dialog "Einstellungen Team" gespeichert wird, gelten die lokalen Einstellungen. Die Dress-Nummer kann nicht 0 sein oder doppelt vorkommen. Die Dress-Nummer kann auch während dem Liveticker geändert werden. Match-Uhr stoppen > Extras > Teams.
- 4) Auswahl der Schriftfarbe (schwarz/weiss) für Teamnamen.

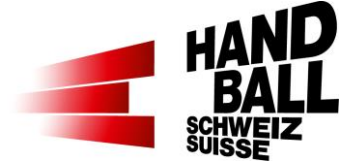

- 5) Color-Picker; Auswahl der Dressfarbe. Diese Farbe wird in der Schnittstelle an die Livestream-Partner zur Anzeige in der Bildgrafik übergeben.
- 6) 11 / 21 Anzeige der Anzahl ausgewählter Spieler von Total Spieler von der Kaderlisten-Verwaltung.
- 7) <u>Steuerung der angezeigten Spieler:</u>
  - alle Spieler werden angezeigt
    - Nicht-Selektierte Spieler werden angezeigt
  - Selektierte Spieler werden angezeigt
- 8) Spieler aus Verein suchen und hinzufügen. Ist nur im Online-Modus verfügbar.
- 9) Mit "Speichern und Schliessen" den Dialog schliessen.

#### 7.4 Teams – Spieler suchen

Im Online-Modus können zusätzliche Spieler aus dem Verein hinzugefügt werden. Die Spielberechtigung eines Spielers wird dabei NICHT geprüft. Die Verantwortung eingesetzter Spieler obliegt alleine dem Teamverantwortlichen.

| 0 Einstellun |                         |                   |          |          | ung 1) Klicl | 1) Klick auf Symbol bei Heim- |            |  |  |  |
|--------------|-------------------------|-------------------|----------|----------|--------------|-------------------------------|------------|--|--|--|
| Einstell     | ungen für Spiel 1870    | 6, STV Baden – TV | Endingen |          | oder G       | ast-leam                      |            |  |  |  |
| – Heim       |                         |                   |          | (        | 1            |                               |            |  |  |  |
| STV B        | aden                    |                   | 🗖 🗹 🚺    | 7/12 🛛 🖉 |              |                               |            |  |  |  |
| Nr.          | Spieler                 |                   | Jg       | Einsatz  |              |                               |            |  |  |  |
| 4            | Bolliger Raphae         | L                 | 19       | 91 🗹     |              |                               |            |  |  |  |
| 📑 Einst      | ellungen – Teams – Spie | ler suchen        |          |          | 4 2          | <b>↔</b> _                    | пх         |  |  |  |
| Name         | 2                       | Vornar            | ne 🗌     | 2        | alle Verein  | e 154 Spiele                  | er 🕥       |  |  |  |
| Name Vo      | orname                  | QualiDatum        | Lizenz   | Status   | Geburtsdatum | Verein                        | <u> </u>   |  |  |  |
| Ackeret I    | Matthias                | 13.10.2011        | 1052564  | Aktiver  | 31.07.1985   | STV Baden                     |            |  |  |  |
| Altorfer \   | /annick                 | 18.07.2016        | 1081334  | Aktiver  | 13.02.1995   | STV Baden                     | Ċ          |  |  |  |
| Anderes      | David                   | 30.07.2010        | 1027571  | Aktiver  | 04.02.1981   | Vom Stein Baden               | (3)        |  |  |  |
| Antoniaz     | zi Marco                | 25.08.2015        | 1081802  | Aktiver  | 20.03.1996   | STV Baden                     | Ċ          |  |  |  |
| Arsik Sin    | non                     | 16.09.2007        | 1051063  | Aktiver  | 04.01.1985   | STV Baden                     | Ċ          |  |  |  |
| Bächli Bj    | örn                     | 09.09.2015        | 1076245  | Aktiver  | 05.11.1994   | STV Baden                     | Ċ          |  |  |  |
| Bäni Dan     | iel                     | 04.10.2010        | 1055675  | Aktiver  | 04.02.1986   | STV Baden                     | 2 🗸        |  |  |  |
|              |                         |                   |          |          |              | 5                             | Schliessen |  |  |  |

2 Suchfelder für die Auswahl eines Spielers.

Wenn die Checkbox «alle Vereine» nicht aktiviert ist, stehen die Spieler aus dem Stamm- und der SG-Vereine zur Verfügung.

Durch Aktivierung der Checkbox «alle Vereine» stehen Spieler aus allen Vereinen zur Verfügung. Der Einsatz eines solchen Spielers liegt allein in der Verantwortung des Teamverantwortlichen!

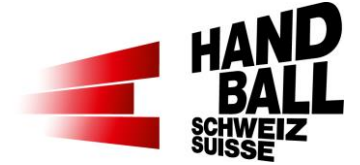

| 📑 Einstellungen – Teams – Spieler s | suchen     |         |             |              | (2)          |          | —         |         | ×   |
|-------------------------------------|------------|---------|-------------|--------------|--------------|----------|-----------|---------|-----|
| Name Marti                          | Vorname    | clau    |             | N 🛃          | alle Vereine | æ        | 1 Spieler |         | 9   |
| Name Vorname                        | QualiDatum | Lizenz  | Status      | Geburtsdatum |              | Verein   |           |         |     |
| Marti Claudia                       | 27.07.2015 | 1097352 | Erwachsenen | 23.08.1984   |              | HV Rothr | ist       |         | Ċ   |
|                                     |            |         |             |              |              |          |           |         |     |
|                                     |            |         |             |              |              |          |           |         |     |
|                                     |            |         |             |              |              |          |           |         |     |
|                                     |            |         |             |              |              |          |           | Schlies | sen |

Bei Mixed Teams oder Mixed Liga stehen Personen beider Geschlechter zur Auswahl.

3 Spieler mit Symbol c oder Doppelklick hinzufügen. Einsatz-Checkbox wird automatisch aktiviert.

Spieler, welche bereits in der Team-Liste enthalten sind, stehen in diesem Dialogfenster nicht mehr zur Verfügung.

- 4 Klick auf das Symbol "Gastspieler" (Siehe 7.4.1). Dieses Symbol erscheint nur bei Ligen und Spielphasen, welche Gastspieler erlauben. Dabei sind die Weisungen betreffend Spielereinsatz zu berücksichtigen. Das Liveticker-Programm ist KEIN Kontroll-System! Für den Einsatz der Spieler trägt der Teamverantwortliche die Verantwortung.
- 5 Mit "Schliessen" Dialog schliessen.

#### 7.4.1 Gastspieler

In den gültigen Weisungen ist definiert, für welche Ligen sogenannte Gastspieler eingesetzt werden dürfen. Der Einsatz von Gastspielern ist in der Verantwortung des Teamverantwortlichen. Das Liveticker-Programm ist dafür KEIN Kontrollsystem!

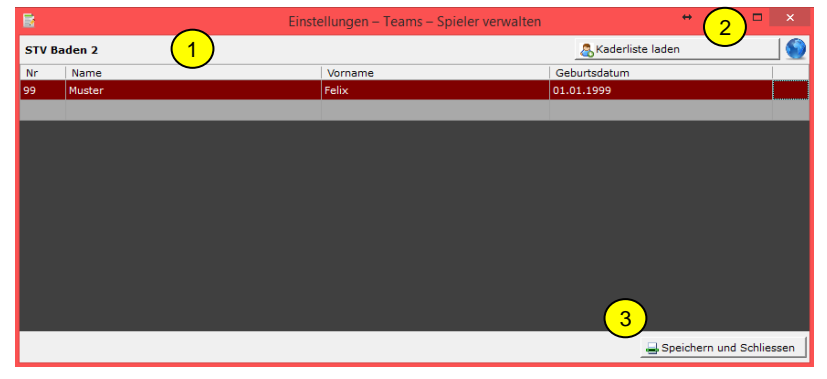

- 1) Im folgenden Dialog können "Gastspieler" erfasst werden:
- Dress-Nummer
- Name
- Vorname

Geburtsdatum
2) Falls Spieler in der VAT Kaderliste gespeichert sind, können diese geladen werden
3) Danach "Speichern und Schliessen".

Dialog "Spieler suchen" schliessen.

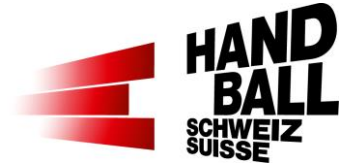

| 0         |                                          |           | Einstellun |
|-----------|------------------------------------------|-----------|------------|
| Einstellu | ngen für Spiel 2649, STV Baden 2 – Handb | all Brugg | g 1        |
| Heim -    |                                          |           |            |
| STV Ba    | den 2                                    | 0/        | 'o 🗵 🗾     |
| Nr.       | Spieler                                  | Jg        | Einsatz    |
| 99        | Muster Felix (Gastspieler) 1             | 1999      |            |

1) Danach wird der "Gastspieler" in der Team-Liste angezeigt und muss noch für den Einsatz aktiviert werden.

## 7.5 Livestream

2)

| tiv            | vestream          | Einstellung         | jen für Lives      | tream.   |                    |               |                    |
|----------------|-------------------|---------------------|--------------------|----------|--------------------|---------------|--------------------|
| 🔯 Livestream-l | Einstellungen:    | 2232, HSC Suhr Aara | au - SG Léman Genè | ive.     |                    |               | ×                  |
| Livestream-E   | instellunge       | n für Spiel 2232,   | HSC Suhr Aarau     | - SG Lém | ian Genève         |               |                    |
| Spiel-Infos    |                   |                     |                    |          |                    |               |                    |
| Spiel-Nr.      | 2232              |                     |                    | Halle    | Aarau Schach       | ien           |                    |
| Datum/Zeit     | 01.09.2           | 024                 | 11:30              | Liga     | MU17E              |               |                    |
| -Standard Ein  | stellungen        |                     |                    |          |                    |               |                    |
| Aktivieren     | <mark>1a</mark> □ | (2a)                |                    |          | Detail-Log Anlegen |               | 🗒 Log-File         |
| Server-Adresse | https://          | spd-integration.nin | ja/shv/            |          |                    | (3a) 🔯 Ve     | erbindung testen   |
| -WackerTV Ei   | nstellunger       | n                   |                    |          |                    | $\overline{}$ | (                  |
| Aktivieren     | в 🗆               |                     |                    |          | Detail-Log Anlegen |               | 🗒 Log-File         |
| Server-Adresse | 172.17.           | 72.104 (2b)         |                    |          | 58188              | 3             |                    |
| Beispiel       | localhos          | st oder 172.17.72.1 | oder servername    |          |                    | 3b 🔯 Ve       | erbindung testen   |
|                |                   |                     |                    |          | 4                  | 🚽 Speich      | ern und Schliessen |

1) Mit Checkbox wird der Livestream aktiviert.

- 1a Livestream für RED
- 1b Livestream für WackerTV

Es können beide Schnittstellen gleichzeitig genutzt werden.

- 2a Die Server-Adresse für RED ist vorgegeben.
- 2b Die Server-Adresse für WackerTV aus dem SHV GraphicClient von WackerTV
- 3) a, b Mit diesem Button kann die Verbindung zum Livestream-Server getestet werden.

|   |                                                       | × |
|---|-------------------------------------------------------|---|
| 0 | Die Verbindung zum Livestream-Server ist erfolgreich. |   |
|   | ОК                                                    |   |

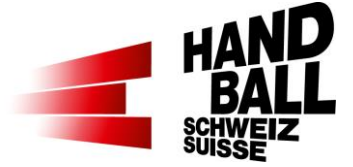

4) Mit "Speichern und Schliessen" den Dialog schliessen.

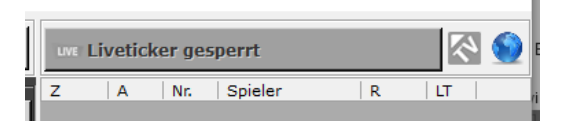

Der Livestrem Status wird auch im Action-Panel, rechts über dem Spielverlauf angezeigt

Aktiv 崎 oder 🔤 Inaktiv

## 8 Liveticker

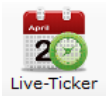

## 8.1 Aufbau Eingabe-Panel

**Wichtig**: Damit bei Spielbeginn der Liveticker gestartet werden kann, müssen zuerst die Torhüter beider Teams gesetzt werden. (8.2.1)

| 📸 Liv        | e Ticker (1a)                        |                |        | (1b)                |                      |                        |          |           |            | ↔                      | -           | 9                | ×        |
|--------------|--------------------------------------|----------------|--------|---------------------|----------------------|------------------------|----------|-----------|------------|------------------------|-------------|------------------|----------|
| $\mathbf{Y}$ | 🔺 懿 TV Birsfelden 🚺 🔡                |                |        | 0:00<br>-:<br>-:    | STV Baden            | <u> </u>               | Tuver Li | vetick    | er akti    | iv <u>8</u>            |             | ~                | 9        |
| Spiel        | er                                   | <b> </b>       | pieler |                     |                      |                        | Online   | e - Dis   | play —     | $\bigcirc$             |             |                  |          |
| 1            | Aebi Yannick 🕺                       |                | 1      | Ackeret Matthias    |                      | X                      |          |           |            | 05:36                  |             | $\overline{(1)}$ | <u>}</u> |
| 2            | Aleksandric Srdjan (1 0) 3           | • • 5          |        | Antoniazzi Marco (1 | 0)                   | X                      |          |           | 2<br>Spiel | :3 (0:0                | )<br>ozeit) | 0                | 2        |
| 3            | Attenhofer Ariel                     | Reg. Spielzeit | 3      | Arsik Simon (1 0)   |                      | 00:49                  |          | Die Se    | ite wird   | l in 5 Sekunde         | en aktua    | lisiert          |          |
| 4            | Baumgartner Tobias (1 0) 00:46 00:53 | <b>2:3</b> 6   |        | Bächli Björn        |                      |                        | Z        | A         | Nr.        | Spieler                | R           | LT               |          |
| 5            | Baur Daniel                          | 7m             | 5      | Bäni Daniel (1 1)   |                      |                        | 05:01    | V         | В          | fghj fghj              | 2:3         | un               |          |
| 6            | Bialas Maximilian                    | Fahlung        | 6      | Bassani Franco      | 01:27 0              | 4:33 06:33<br>2' 00:52 | 04:57    | мто       | 2          | Aleksandr              | 2:3         | 11               | 8        |
| 7            | Bischofberger Jan                    | Feniwuri _     | 7      | Baumann Ilan        |                      |                        | 04:33    | 2'        | 6          | Bassani F              | 2:3         | jun:             | 8        |
|              |                                      | Parade         | 8      | Benz Patrick        |                      | 01:16                  | 01:27    | 2'<br>DoB | 6<br>8     | Bassani F<br>Benz Patr | 2:3         | jus<br>jus       |          |
|              |                                      | ATor           |        |                     |                      | LOB                    | 00:53    | 2'        | 4          | Baumgart               | 2:3         | UNT              | 8        |
|              |                                      |                |        |                     |                      |                        | 00:49    | v         | 3          | Arsik Simon            | 2:3         | (UNE)            | 8        |
|              |                                      |                |        |                     |                      |                        | 00:46    | <u> </u>  | 12 -       | Baumgart               | 2:3         | 'UNE             |          |
|              |                                      |                |        |                     |                      |                        | 00:44    | TF        | 2          | Bächli Björn           | 2:3         | jue:             | -        |
|              |                                      |                |        |                     |                      |                        | 00:40    | W P       | 4          | Bachlı Björn           | 2:3         | UN .             |          |
|              | (2)                                  | 🔟 V            |        | (2)                 |                      |                        | 00:30    | WE        | 2          | Aleksandr              | 2:5         | UNE              |          |
|              | $\smile$                             |                |        | $\smile$            |                      |                        | 00:28    | Tor       | 4          | Baumgart               | 2:2         | UNE              | 2        |
|              |                                      | 2 22           |        |                     |                      |                        | 00:25    | TF        | 4          | Bächli Björn           | 1:2         | jue:             | - 🛞 -    |
|              |                                      | -              |        |                     |                      |                        | 00:20    | Tor       | 3          | Arsik Simon            | 1:2         | (M)              | 8        |
|              |                                      |                |        |                     |                      |                        | 00:17    | TF        | 3          | Attenhofe              | 1:1         | UNT .            | 8        |
|              |                                      |                |        |                     |                      |                        | 00:15    | Tor       | 2          | Antoniazz              | 1:1         | UNE:             |          |
|              |                                      |                |        |                     |                      |                        | 00:11    | lor       | 2          | Aleksandr              | 1:0         | ur               | -        |
|              |                                      |                |        |                     |                      |                        |          |           |            |                        |             |                  |          |
| A            | B 05:01 3                            | <u>×</u> ≤ 2   | A<br>A | B C                 | 05:01<br>2'<br>01:20 | 3                      | шк       | orre      | ktur       | Abso                   | hluss       |                  | 3        |

- 1a) Links Heim-, rechts davon das Gast-Team
- 1b) Wenn die Zeit angehalten ist, können das Heim-/Gast-Team getauscht werden (linke/rechte Seite).
- Liste der eingesetzten Feld-Spieler und Torhüter gemäss Einstellungen Teams. (7.3). Laufende Anzeige der Tore/davon 7m bei jedem Spieler. Die Torhüter und Spieler können in Liste oder in gruppierter Form angezeigt werden.
- Bank; Anzeige der Offiziellen A, B, C, D
   Strafen an die Bank mit Klick und auf den entsprechenden Buchstaben.
- 4) Match-Uhr mit Korrekturmöglichkeiten.

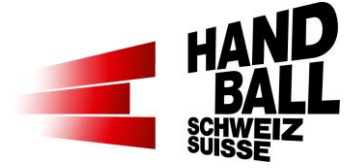

- 5) Anzeige der aktiven Spielphase (Halbzeiten)
- 6) Resultat-Anzeige.
- 7) Action-Buttons für die Erfassung des Spielverlaufs.

| Aktion             | Voll-Version | Light-Version* |
|--------------------|--------------|----------------|
| Tore               | $\checkmark$ | $\checkmark$   |
| 7m-Würfe           | $\checkmark$ | $\checkmark$   |
| Verwarnungen       | $\checkmark$ | $\checkmark$   |
| Zeitstrafen        | $\checkmark$ | $\checkmark$   |
| Disqualifikationen | $\checkmark$ | $\checkmark$   |
| Technische Fehler  | $\checkmark$ | -              |
| Fehlwürfe          | $\checkmark$ | -              |
| Paraden            | $\checkmark$ | -              |
| Medical Timeout    | ✓*           | -              |
| Topscorer          | ✓*           | -              |
| * Ligaabhängig     |              |                |

- Liveticker inaktiv / aktiv; Spielverlauf-Upload für Web-Anzeige ein-/ausschalten. <u>Hinweis</u>: Wenn die Aktionen nicht (mehr) übertragen werden, kann durch Einund Ausschalten ein Force-Reload zum Server gesendet werden
- 9) Livestrem Status: Inaktiv 🔤 oder aktiv 📮
- Liveticker Web-Anzeige: Was hier angezeigt wird, sieht man aktuell im Web!
   Wenn diese Anzeige nicht vorhanden oder nicht dem aktuellen Resultat entspricht, stimmt etwas mit der Übertragung nicht!
   Lösung: einen Force-Reload zum Server machen: Den Liveticker aus- und wieder einschalten. Klick auf den grünen Balken, dann auf den roten.
- 11) WICHTIG: Wenn in der Spalte keine **W** Symbole bei den Aktionen erscheinen, werden keine Aktionen übertragen! Ausser MTO-Aktionen, diese werden nicht an den Server übertragen.

Lösung: einen Force-Reload zum Server machen: siehe 10)

- 12) Anzeige des Spielverlaufs in den Farben der Teams
- 13) Spiel- / Spielerverwaltung; Korrekturen und Abschluss nach Spielphasen

#### 8.1.1 Generelle Funktionen

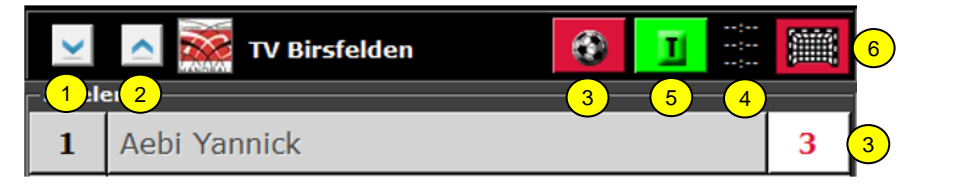

Anordnung der Icons im Header für Team LINKS .... und für Team RECHTS

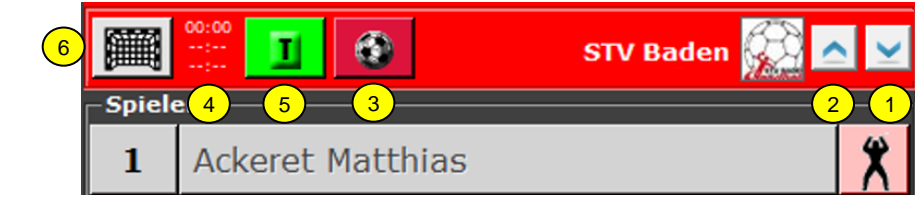

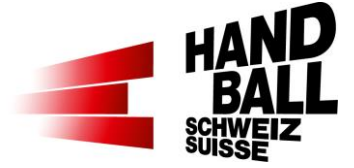

- 1) Sortierung der Spielerliste nach Dress-Nummern (auf-/absteigend)
- 2) Sortierung der Spielerliste nach Spielernamen (auf-/absteigend)
- 3) MTO mit Anzeige der Anzahl verbleibenden Angriffe beim Spieler.
- 4) Anzeige der TTO-Zeiten
- Action-Button für Team-Time-Out Ist erst nach Liveticker-Start aktiv.
   Bei "Klick" auf T wird Match-Uhr gestoppt.
   Für ein Spiel stehen 3 TTO's zur Verfügung.
- 6) Action-Button für Empty Goal.

Für die Livestream-Ligen kann die Aktion "Empty Goal" eingesetzt werden.

- Spiel-Typ: Meisterschaft, Cup der Ligen QHL, NLB, SPL1+2 und RA.
- alle Nati- und "manuellen LT-Spiele".

Funktion:

- Auf Goalie-Icon klicken, dann auf Person. Den Vorgang f
  ür weitere Goalies wiederholen.
- Der aktive Goalie wird mit Klick auf das Icon bei der Person gewählt.
- Klickt man auf den grauen Goalie, wird dieser aktiv (rosa) und der andere wird inaktiv (grau).

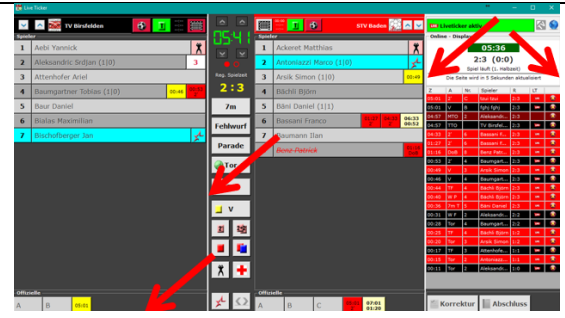

Die Breite der Spalten sowie die Grösse der Panel-Anzeigekönnen individuell durch gedrückte, linke Maustaste angepasst werden.

#### Torwart im Spielerbereich

| -Spiel | er*innen           |
|--------|--------------------|
| 1      | PILIPOVIC Kristian |
| 4      | BEN ROMDHANE Mehdi |
| 7      | CAÑELLAS Joan      |
| 10     | BARTÓK Donát       |
| 12     | HEDINGER Lukas 🕺   |
| 14     | BEN ROMDHANE Sadok |
| 16     | MADER Constantin   |
| 17     | BRÜCKER Jost       |
| 18     | PIETRASIK Ariel    |
| 19     | MARKOVIC Zoran     |

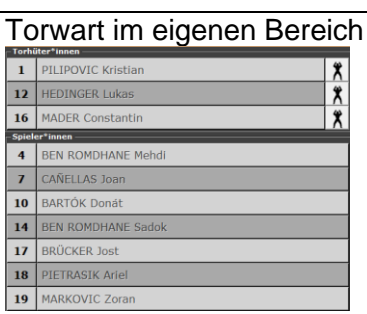

Torwart-Anzeige

Die Torhüter und Spieler können in Liste oder in gruppierter Form angezeigt werden.

Extras > Einstellungen

#### Match-Uhr

- 1) Up-/Down Korrektur-Button für die Minuten-Anzeige
- 2) Up-/Down Korrektur-Button für die Sekunden-Anzeige
- Einstellung der Zeitanzeige gemäss (7.1 – Pkt. 4)

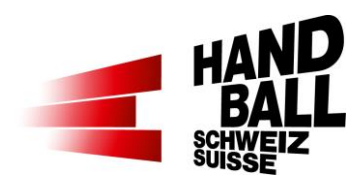

| 35 25                           | Durch Klick auf die Match-Uhr wird die Uhr gestartet.                                                                                                    |
|---------------------------------|----------------------------------------------------------------------------------------------------|
| 22:47                           | Gestoppt wird die Match-Uhr durch erneutes<br>Klicken.                                                                                                    |
| 30:00                           | Am Ende einer Spielphase (HZ, Verlänge-<br>rung, Spielende) wird die Uhr automatisch<br>angehalten.                                                                                                    |
| Reg. Spielzeit                  | Anzeige der Spielphasen (Halbzeiten). Bei<br>Verlängerungen erscheinen entsprechend<br>mehr Punkte.                                                                                                    |
| uve Liveticker gesperrt         | Liveticker gesperrt                                                                                                    |
| Construction Liveticker Offline | Liveticker Offline-Modus                                                                                                    |
| uve Liveticker inaktiv          | Liveticker aktiv – gestoppt                                                                                                    |
| w Liveticker aktiv              | Liveticker aktiv – gestartet                                                                                                    |
|                                 | <ul> <li>Es können jetzt vor oder während des Spiels, mehrere Goalies pro Team definiert werden.</li> <li>Auf Goalie-Icon klicken, dann auf Person. Den Vorgang für weitere Goalies wiederholen.</li> <li>Der aktive Goalie wird mit Klick auf das Icon bei der Person gewählt.</li> <li>Klickt man auf den grauen Goalie, wird dieser aktiv (rosa) und der andere wird inaktiv (grau).</li> <li>So kann ein Goalie-Wechsel schnell geklickt werden.</li> <li>Ein blinkender Torwart bedeutet, dass noch kein(e) Torhüter für Heim und/oder Gast markiert sind.</li> <li>Mit diesem Button kann für QHL- und SPL1-</li> </ul> |
| ~                               | Teams der Topscorer hellblau markiert wer-<br>den.                                                                                                    |
|                                 | Heim- und Gast-Team können zur besseren<br>Übersicht getauscht werden (links/rechts).<br>Nur wenn Zeit angehalten ist.<br>Die Anzeige der Spielzeit ändert nicht und<br>bleibt gleich wie bei der Hallenuhr.                                                                                                    |

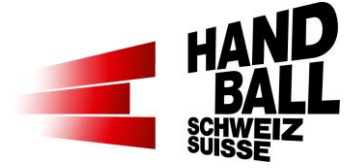

#### 8.2 Liveticker Funktionen

#### 8.2.1 Spielverlaufs-Aktionen während des Spiels

Generell sind nur die Buttons aktiv, welche auch für eine Aktion ausgelöst werden können, bzw. innerhalb einer Aktion in deren Reihenfolge möglich sind.

Eine Aktion wird immer mit den Fragen "Was" und "Wer" erfasst.

Aktionen auf den Torhüter müssen nicht erfasst werden (ausser Torhüter-Wechsel). Der Liveticker weiss ja immer, welche Törhüter grad im Spiel sind.

#### Nr Was

| 1 | Live Ticker starten                                   | 20  |
|---|-------------------------------------------------------|-----|
| 2 | Torwart bestimmen / Topscorer (MNLA / SPL1)           | * * |
| 3 | Spiel starten und stoppen                             |     |
| 4 | Aktionen erfassen: 1. Aktion (was) / 2. Spieler (wer) |     |

| Aktion             | 1. Klick | 2. Klick   | 3. Klick   | Bemerkungen                                                     |                    |
|--------------------|----------|------------|------------|-----------------------------------------------------------------|--------------------|
| Tor                | Tor      | 99 Spieler |            | Tor Feldwurf.                                                   |                    |
| Parade             | Parade   | 99 Spieler |            | TW verhindert ein Tor                                           |                    |
| Fehlwurf           | Fehlwurf | 99 Spieler |            | Wurf in den Block / neben das<br>Tor / Torumrandung             |                    |
| Techn.<br>Fehler   | II TF    | 99 Spieler |            | alle Fehler, die zu einem <b>Ball-</b><br><b>verlust</b> führen | TF                 |
| 7m                 | 7m       | Tor        | 99 Spieler | Tor 7m-Wurf.                                                    | 7m                 |
|                    |          | Parade     | 99 Spieler | Parade 7m.                                                      | ₩ <mark>7</mark> m |
|                    |          | Fehlwurf   | 99 Spieler | Fehlwurf 7m                                                     | 7m                 |
|                    |          | 🖪 TF       | 99 Spieler | Technischer Fehler                                              | TF                 |
| 7m<br>(Alternativ) | 7m       | 99 Spieler | Tor        | Tor 7m-Wurf.                                                    | 7m                 |
|                    |          | 99 Spieler | Parade     | Parade 7m.                                                      | ₩7m                |
|                    |          | 99 Spieler | Fehlwurf   | Fehlwurf 7m                                                     | 7m                 |
|                    |          | 99 Spieler | 1 TF       | Technischer Fehler                                              | TF                 |

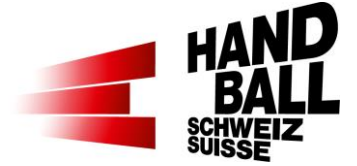

| Verwar-<br>nung        | <mark>_</mark> ∨ | 99         Spieler           A         B         C         D |   | Die zweite Verwarnung wird<br>automatisch zu einer<br>Zeitstrafe.                                                               |     |
|------------------------|------------------|--------------------------------------------------------------|---|----------------------------------------------------------------------------------------------------|-----|
| Zeitstrafe<br>2 Min.   | 21               | 99         Spieler           A         B         C         D |   | Die dritte bzw. zweite (Bank)<br>Zeitstrafe wird automatisch zu<br>einer Disqualifikation.                                      |     |
| Zeitstrafe<br>2+2 Min. | 2+2              | 99 Spieler                                                   |   | Für die 2+2 MinZeitstrafe gibt<br>es einen separaten Action-<br>Button.                                                         | 2+2 |
| Disqualifi-<br>kation  | <b>i</b>         | 99 Spieler                                                   |   | Disqualifikation ohne / mit<br>Bericht:<br>In der Panel-Anzeige wird der<br>Spieler oder MV deaktiviert<br>und durchgestrichen. |     |
| Verletzter             | +                | 99 Spieler                                                   |   | Counter beim verletzten Spie-<br>ler aktiviert (3 > 2 > 1). An-<br>griffszähler angezeigt.                                      | 3   |
| Spieler                | ۲                |                                                              | ۲ | Klick nach jedem abgeschlos-<br>senen Angriff der betroffenen<br>Mannschaft.                                                    |     |
| Torwart-<br>wechsel    | *                | 99 Spieler                                                   |   |                                                                                                    |     |
| Team-<br>Timeout       | I                |                                                              |   | die Zeit für das Team-Time-<br>Out läuft ab.                                                                                    |     |
| Timeout                | 11:38            |                                                              |   | Uhr + die jeweilige Aktion<br>(siehe oben).                                                                                     |     |
| Top-<br>scorer         | ×L               | 99 Spieler                                                   |   | In beiden Teams kann je ein<br>Spieler speziell markiert bzw.<br>hinterlegt werden.                                             |     |
| Empty<br>Goal          |                  |                                                              |   | Klick auf Grau => EG wird<br>aktiv, Klick auf Rot => EG wird<br>deaktiviert.                                                    |     |

#### 8.2.2 Definitionen für "Fehlwurf", "Parade" und "Techn. Fehler"

Die Informationen befinden sich in einem separaten Dokument im Downloadbereich auf handball.ch > Spielbetrieb > Liveticker > Downloads

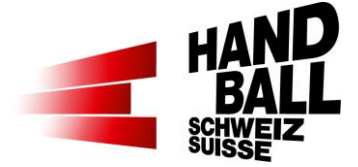

## 8.3 Spielverlauf

Im Spielverlauf werden die erfassten Aktionen angezeigt.

Der Spielverlauf wird nur für die aktuelle Spielphase angezeigt. Das heisst, dass in der 2. HZ die Aktionen der 1. HZ im Spielverlauf nicht mehr angezeigt werden.

Die Aktionen im Spielverlauf sind nach den Dressfarben unterlegt.

Symbol me erscheint, wenn mit einer Verzögerung von 5 Sekunden die Aktion im Web angezeigt wird. Wenn keine Symbole erscheinen, dann:

- Klick auf grünen Livetickerbalken, wenn der Balken rot ist nochmals klicken, dann wird er wieder grün (Liveticker aus-, einschalten).
- Oder klick auf blaue Weltkugel
- Oder Action Panel zumachen und wieder öffnen

Mit Symbol 🛛 😥 kann eine erfasste Aktion gelöscht und ggf. neu erfasst werden.

**Wichtig:** Nur die aktuellste (oberste) Aktion so löschen. Frühere Aktionen müssen mittels «Korrektur» geändert werden (siehe Punkt 8.5.1).

| Z     | Α    | Nr. | Spieler         | R   | LT         |       |
|-------|------|-----|-----------------|-----|------------|-------|
| 01:15 | TF   | 6   | Kolbe Lea-Marie | 2:2 | <b>Un</b>  | •     |
| 01:06 | 2'   | 6   | Bertram Sofia   | 2:2 | <b>Unr</b> | - 😥   |
| 00:56 | Tor  | 3   | Baumann Laura   | 2:2 | UNF        | •     |
| 00:51 | 7m P | 3   | Baumann Laura   | 1:2 | <b>Un</b>  | - 😥 - |
| 00:41 | 7m T | 7   | Nägeli Kira     | 1:2 | <b>Un</b>  | •     |
| 00:30 | V    | 5   | Berridge Amy    | 1:1 | Unr        | •     |
| 00:28 | WF   | 6   | Kolbe Lea-Marie | 1:1 | Une        | •     |
| 00:24 | WΡ   | 4   | Baumann Van     | 1:1 | Unr        | •     |
| 00:17 | Tor  | 2   | Akkas Yousra    | 1:1 | Unr        | •     |
| 00:13 | v    | 3   | Blum Alina      | 0:1 | Un         | •     |
| 00:11 | TF   | 3   | Baumann Laura   | 0:1 | Un         | •     |
| 00:05 | Tor  | 2   | Barozzino Cat   | 0:1 | UNE        | - 🛞 - |
|       |      |     |                 |     |            |       |

Spaltentitel: Z Zeit A Aktion Nr Dress-Nr. R Resultat LT Liveticker,Web-Anzeige

Die Breite der Spalten können im Titel geändert werden.

# 8.4 Anzeige der Strafen

Die erhaltenen Strafen bleiben in der Spieler-Zeile mit der entsprechenden Zeit angezeigt.

| $\geq$  | 🛆 Wacker Thun    |            |                |  |  |  |  |
|---------|------------------|------------|----------------|--|--|--|--|
| - Spiel |                  |            | (4)            |  |  |  |  |
| 1       | Merz Andreas     |            |                |  |  |  |  |
| 3       | Linder Luca      |            | 06:51          |  |  |  |  |
| 6       | Dähler Jonas     | 07:07      | 08:17          |  |  |  |  |
| 7       | Isailovic Nikola |            | 11:19          |  |  |  |  |
| 8       | Franic Borna     | 18:25<br>D | 20:25<br>01:52 |  |  |  |  |
| 10      | Lanz Thomas      |            |                |  |  |  |  |

<= Verwarnung mit Spielzeit <= abgelaufene Strafe mit Zeit

<= laufende Strafzeit 18:25 Strafe erhalten

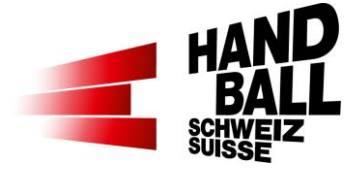

20:25 Strafe abgelaufen 01:52 restliche Strafzeit D = direkte rote Karte

## 8.5 Manuelle Korrekturen / Überprüfung der Spielerdaten

#### 8.5.1 Übersicht Spielerdaten

**Korrektur** 

Der Korrektur-Button ist nur aktiviert, wenn die Zeit angehalten ist. Grundsätzlich kann die letzte Aktion auf dem Liveticker Panel im Spielverlauf (rechte Seite) gelöscht werden. Danach kann die Aktion

ggf. korrekt nacherfasst werden. Weiter zurückliegende Aktionen im Spielverlauf können mit nachfolgenden Dialogen aktualisiert werden.

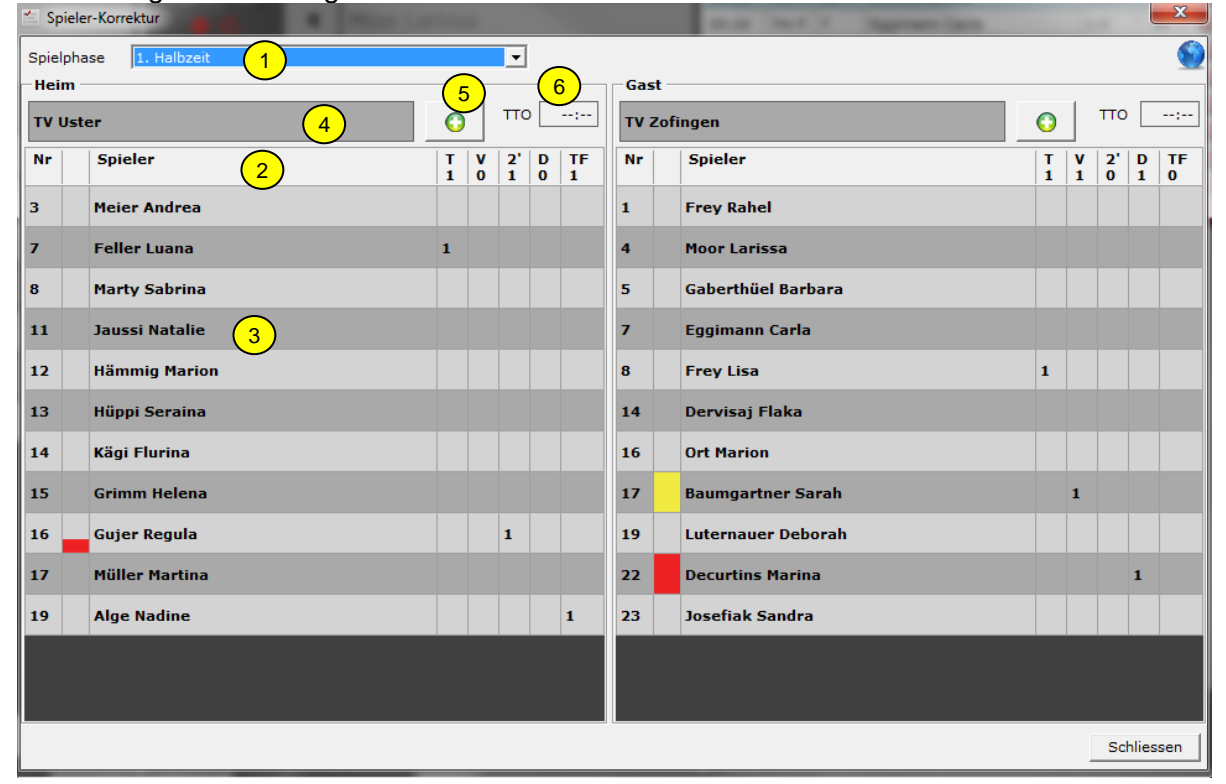

- Für die Überprüfung der Spieldaten kann eine bestimmte Spielphase ausgewählt werden. Korrekturen können nur in der aktiven Spielphase durchgeführt werden.
   → In der 2. HZ können über das Auswahlmenü auch die 1. HZ oder "alle Spielphasen" angeschaut werden.
- 2) Mit Klick auf die Spaltentitel können diese sortiert werden (ausser TF).
- 3) Mit Doppelklick auf einen Spieler kann der Dialog "Spieler-Korrektur" geöffnet werden (8.5.2).
- 4) Mit Doppelklick auf das Team kann der Korrektur-Dialog für die Bank geöffnet werden (8.5.2).
- 5) Aktionen für Team hinzufügen(8.5.3).
- 6) Anzeige Team-Time-Out.
  - --:-- TTO für Spielphase noch nicht genommen.

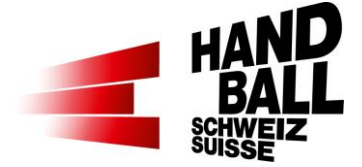

#### 8.5.2 Korrekturen Spielerdetail

Im Dialog "Korrektur - Spieler" können Aktionen einem anderen Spieler zugeteilt oder gelöscht werden.

| Spieler-           | Korrektur       |       |             |   |                |                  |     |          |     |           |
|--------------------|-----------------|-------|-------------|---|----------------|------------------|-----|----------|-----|-----------|
| Spieler            | 15 - Grimm Hele | ena 🚺 |             | • | Aktion         | alle Aktioner    | ı   | 2 •      |     | <b>S</b>  |
| 1. Halbz           | eit             |       |             |   |                |                  |     |          |     |           |
| Spieler            |                 |       | Aktion      |   | Torwart        |                  |     | Zeit     |     |           |
| 15 - G <b>r</b> ir | nm Helena       | 3 🗖   | 7m Parade   |   | 1 - Frey Rahel | 4                | -   | 00:26    | 5   | 🛛 🕺 🧕     |
| 15 - Grir          | nm Helena       | •     | Wurf Fehler | 3 | 1 - Frey Rahel | I.               | •   | 00:24    |     | 8         |
|                    |                 |       |             |   |                |                  |     |          |     |           |
|                    |                 |       |             |   |                |                  |     |          |     |           |
|                    |                 |       |             |   |                |                  |     |          |     |           |
|                    |                 |       |             |   |                |                  |     |          |     |           |
|                    |                 |       |             |   |                |                  |     |          |     |           |
|                    |                 |       |             |   |                |                  |     |          |     |           |
|                    |                 |       |             |   |                |                  |     |          |     |           |
|                    |                 |       |             |   |                | _                |     |          |     |           |
|                    |                 |       |             |   |                | 7                |     | 8        |     | 9         |
|                    |                 |       |             |   | 📮 Speid        | hern und Schlies | sen | Speicher | n S | chliessen |

- 1) Ausgewählter Spieler. Im Auswahlmenü können andere Spieler- bzw. Bank-Details ausgewählt werden.
- 2) Filter auf bestimmte Aktionen des gewählten Spielers.
- 3) Durch Auswahl im DropDown-Menü kann diese Aktion einem anderen Spieler zugeteilt werden.
- 4) Durch Auswahl im DropDown-Menü kann diese Aktion einem anderen Torwart zugeteilt werden. Mit der Voll-Version und Empty-Goal steht auch ein «Leeres Tor» zur Auswahl.
- 5) Zeit der Aktion kann geändert werden. Die Zeitangabe muss zur aktuellen Spielphase stimmen.
- 6) Durch Klick auf Lösch-Button wird die ganze Aktion gelöscht.
- 7) Speichern und schliessen. Sofern eine Mutation vorgenommen wurde, ist dieser Button aktiv.
- 8) Speichern. Sofern eine Mutation vorgenommen wurde, ist dieser Button aktiv.
- 9) Schliessen ohne zu speichern.

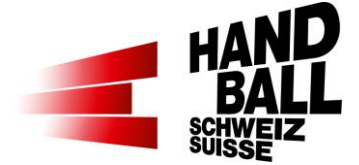

#### 8.5.3 Aktionen hinzufügen

Im Dialog "Korrektur – Aktion hinzufügen" kann eine oder mehrere Aktion/en einem Spieler oder der Bank hinzugefügt werden.

| Aktion hinzufügen |             |                                    | ×            |
|-------------------|-------------|------------------------------------|--------------|
| Spieler/Team 1    | Aktion 2    | Torwart 3                          | Zeit 4       |
| 3 - Meier Andrea  | ▼ 7m Fehler | <ul> <li>I - Frey Rahel</li> </ul> | ▼ 00:00      |
|                   |             | 5 OAktion hinzufügen               | Schliessen 6 |

1) Spieler oder Team auswählen.

- 2) Aktion auswählen. Mit der Light-Version stehen nicht alle Aktionen zur Auswahl.
- 3) Sofern möglich; Torwart auswählen. Mit der Voll-Version und Empty-Goal steht auch ein «Leeres Tor» zur Auswahl.
- 4) Zeit der Aktion erfassen.
- 5) Aktion hinzufügen bzw. speichern.
- 6) Dialog schliessen ohne zu speichern.

#### 8.6 Abschluss für Phase oder Spiel

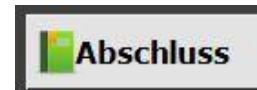

Der Abschluss-Button ist nur aktiviert bei Halbzeit und Ende der regulären Spielzeit.

Nachdem die manuellen Korrekturen bzw. der Abgleich mit den Schiedsrichtern vorgenommen wurde, muss jede Spielphase abgeschlossen werden.

Nach Abschluss einer Spielphase können keine Änderungen in der entsprechenden Phase mehr vorgenommen werden.

Danach kann die folgende Spielphase gestartet werden (zB. 2. HZ, Verlängerung). Der Abschluss bei Spielende aktualisiert die Spiel- und Spieler-Einsatz-Daten in der SHV-Datenbank:

- Das Spiel wird auf "gespielt" gesetzt.
- HZ- und Endresultat werden eingetragen.
- Anzahl Zuschauer, Spieler-Einsätze mit Toren, Verwarnungen und Strafen werden eingetragen.

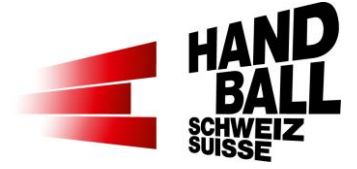

# Klick "Ja" Abschluss Spielphase Spielphase abschliessen? Nein Ja Abschluss der 1. Halbzeit bzw. 1. 6 Verlängerung. Die Spieldaten werden übermittelt. Bitte haben sie etwas Geduld. Die Daten werden berechnet und übermittelt (On-Line). Daten werden für Zusammenfassu... OK Danach ist das Liveticker Panel für die nächste Spielphase bereit.

#### Abschluss der 1. Halbzeit bzw. 1. Verlängerung. 8.6.1

#### 8.6.2 Abschluss bei Spielende

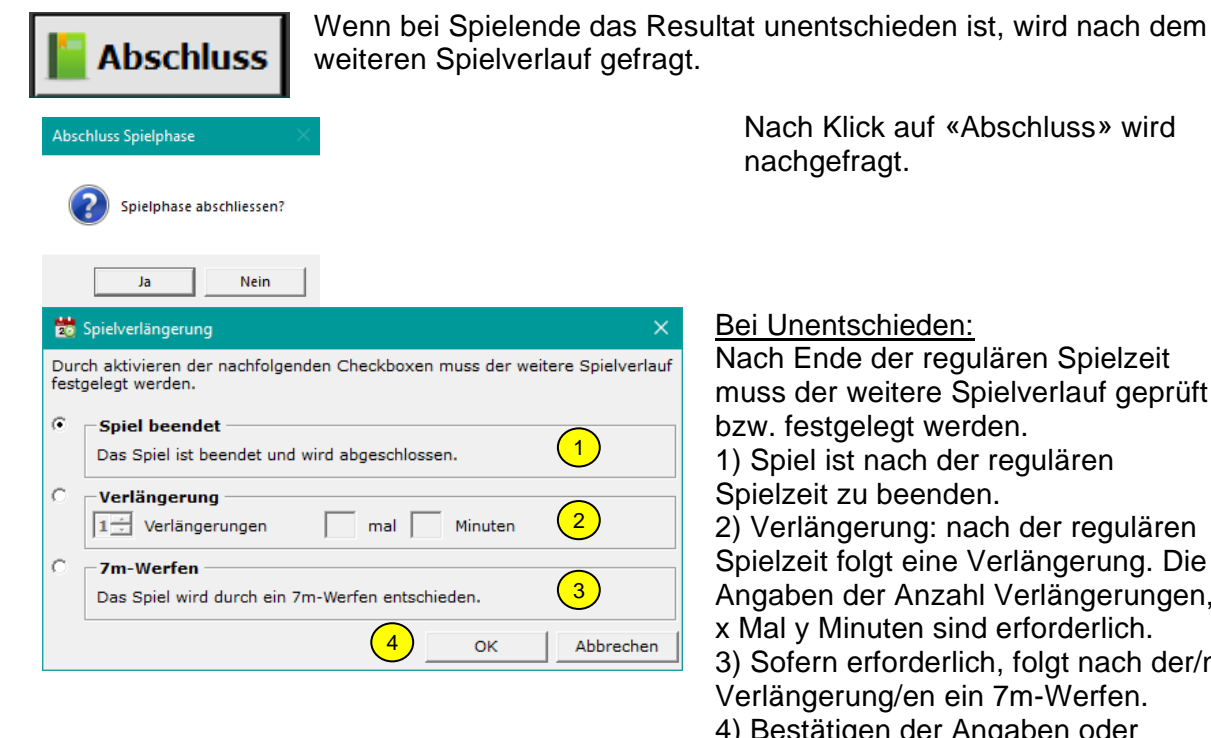

Bei Unentschieden: Nach Ende der regulären Spielzeit muss der weitere Spielverlauf geprüft bzw. festgelegt werden. 1) Spiel ist nach der regulären Spielzeit zu beenden. 2) Verlängerung: nach der regulären Spielzeit folgt eine Verlängerung. Die Angaben der Anzahl Verlängerungen, x Mal y Minuten sind erforderlich. 3) Sofern erforderlich, folgt nach der/n Verlängerung/en ein 7m-Werfen. 4) Bestätigen der Angaben oder Abbrechen.

Nach Klick auf «Abschluss» wird

nachgefragt.

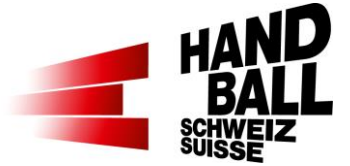

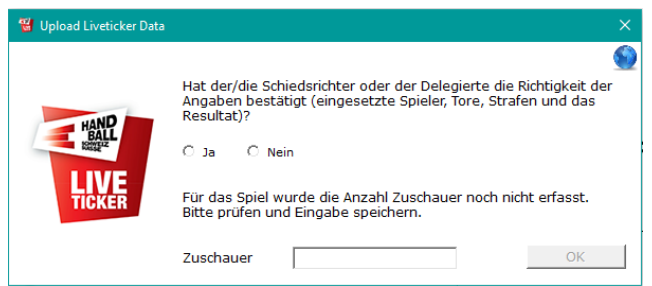

Der Livetickerer bestätigt die Richtigkeit der Angaben. Mit der Beantwortung entfällt die Bestätigung auf einem LT-Spielbericht! Es müssen nur noch die Spielberichte der Teamverantwortlichen an den SHV gesendet werden.

Falls der Abschluss aus techn. Gründen nicht möglich ist, wird in der Folge automatisch ein PDF mit den Spielberichten erstellt und auf dem Desktop gespeichert. Dieses PDF ist dann an matchreport@handball.ch zu senden. Danke!

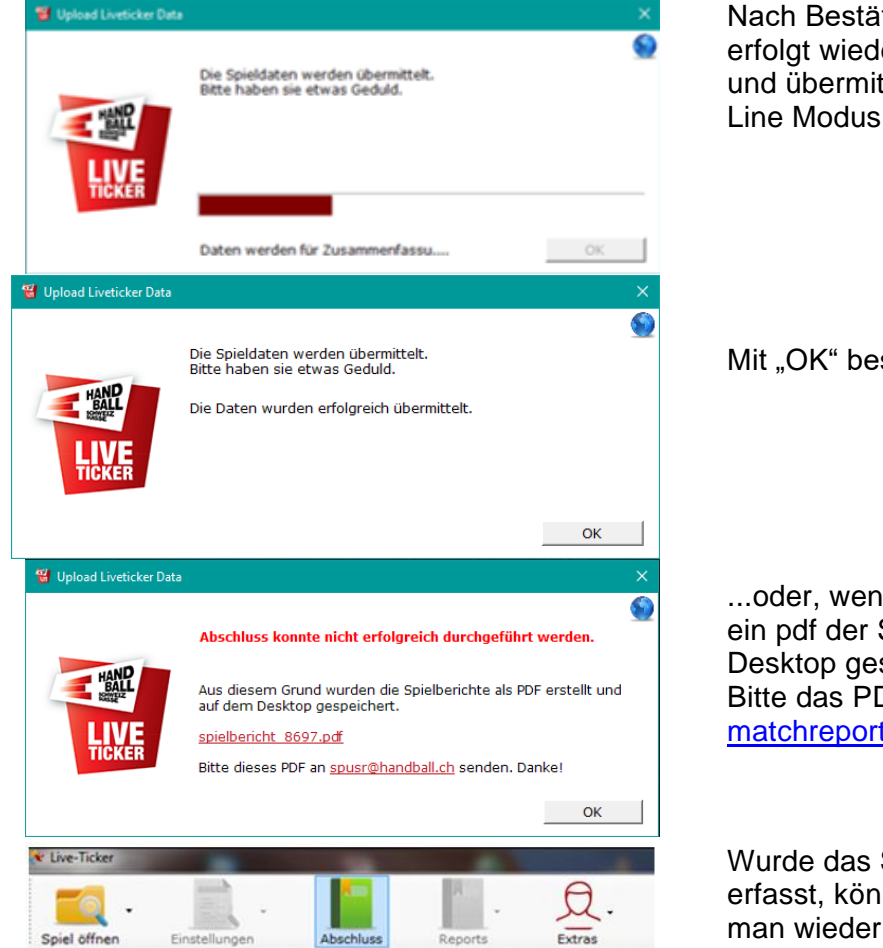

Nach Bestätigung "Spiel beendet" erfolgt wiederum die Berechnung und übermittlung der Daten im On-Line Modus.

Mit "OK" bestätigen

...oder, wenn man offline ist, wird ein pdf der Spielberichte auf dem Desktop gespeichert. Bitte das PDF an matchreport@handball.ch senden.

Wurde das Spiel im Offline-Modus erfasst, können die Daten, sobald man wieder online ist, über "Abschluss" übermittelt werden.

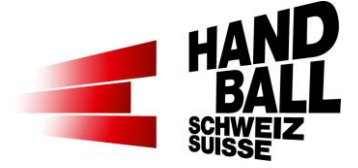

## 9 Menü Reports

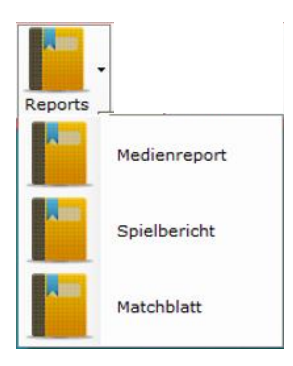

Im Menu Reports stehen folgende Berichte zur Auswahl:

- Medienreport
- SHV- oder bei Länderspielen ein EHF-Spielbericht
- Matchblatt

Diese müssen als PDF-Datei lokal gespeichert und weiterverarbeitet werden. Sobald die Einstellungen > Spiel/Funktionäre & Teams gespeichert sind können diese Reports angezeigt werden.

#### 9.1 Medienreport

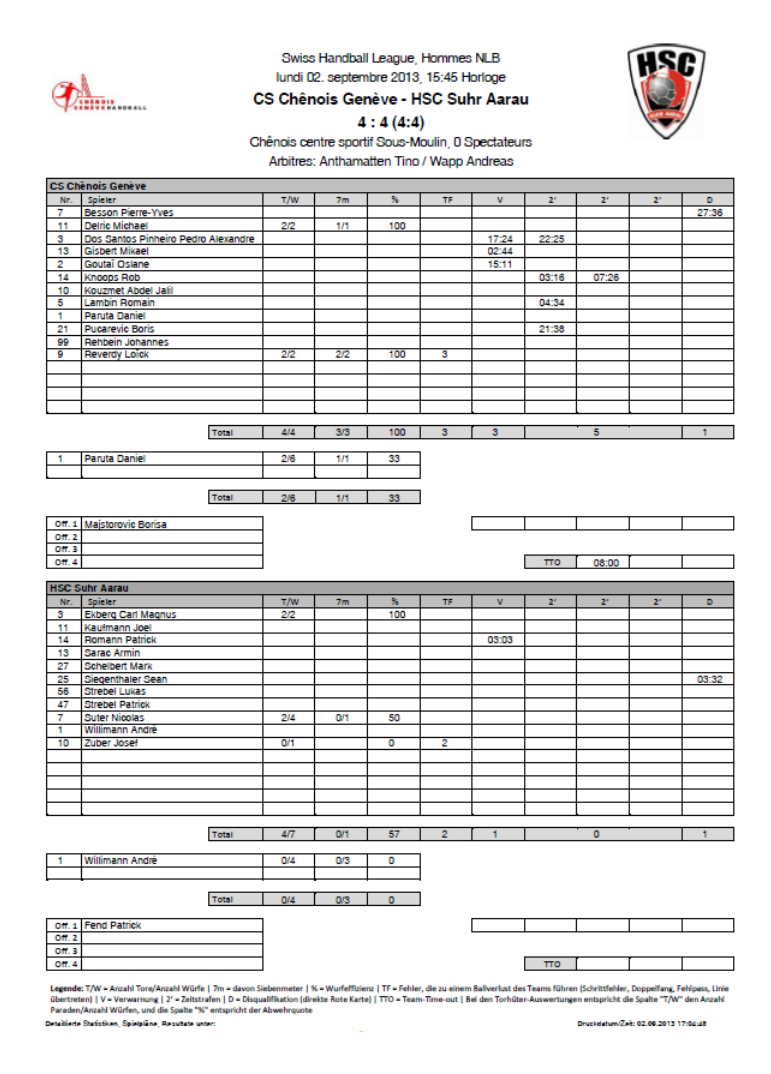

Medienreport Seite 1 Zusammenfassung der Team-Statistiken

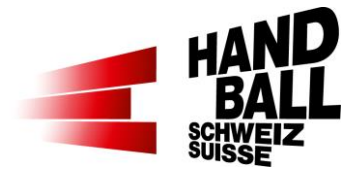

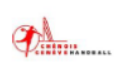

Swiss Handball League, Hommes NLB lundi 02. septembre 2013, 15:45 Horloge CS Chênois Genève - HSC Suhr Aarau 4 : 4 (4:4) Chênois centre aportif Sous-Moulin, D Spectateurs Arbitres: Anthamatten Tino / Wapp Andreas

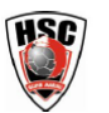

Medienreport Seite 2 und ff Spielverlauf

|    |                                     | CS Chênois G  | enève | 1     | HSC | Suhr Aarau       |                    |   |
|----|-------------------------------------|---------------|-------|-------|-----|------------------|--------------------|---|
|    |                                     |               | 0     | 00:32 | 1   | But              | Exberg Cerl Megnus |   |
| 11 | Delric Michael                      | But           | 1     | 00:49 | 1   |                  |                    |   |
|    |                                     |               | 1     | 01:31 | 2   | But              | Exberg Ged Megnes  |   |
|    | Reverdy Leick                       | 7m But        | 2     | 01:59 | 2   |                  |                    |   |
|    |                                     |               | 2     | 02:12 | 3   | But              | Suter Nicelas      |   |
| 11 | Delric Michael                      | 7m But        | 3     | 02:25 | 3   |                  |                    |   |
| 13 | Gisbert Mikgel                      | Avertissement | 3     | 02:44 | 3   |                  |                    |   |
|    |                                     |               | 3     | 03:03 | 3   | Avertissement    | Remann Patrick     | 1 |
| 14 | Kneeps Reb                          | Exclusion     | 3     | 03:16 | 3   |                  |                    |   |
|    |                                     |               | 3     | 03:32 | 3   | Disquelification | Siegenthaler Sean  | 2 |
|    | Lambin Remain                       | Exclusion     | 3     | 04:34 | 3   |                  |                    |   |
|    |                                     |               | 3     | 06:25 | 4   | But              | Suter Nicelas      |   |
| 9  | Reverdy Leick                       | 7m But        | 4     | 06:51 | 4   |                  |                    |   |
| 14 | Kneeps Reb                          | Exclusion     | 4     | 07:25 | - 4 |                  |                    |   |
| 2  | Geutei Oslane                       | Avertissement | 4     | 12:11 | 4   |                  |                    |   |
| 3  | Des Santes Pinheire Pedre Alexandre | Avertissement | 4     | 17:24 | 4   |                  |                    |   |
| 21 | Pucarevic Beris                     | Exclusion     | 4     | 21:38 | 4   |                  |                    |   |
| 3  | Des Santes Pinheire Padre Alexandre | Exclusion     | 4     | 22:25 | 4   |                  |                    |   |
| -  | Denne New York                      | Sec. Marker   | 4     | 77.74 | 4   |                  |                    |   |

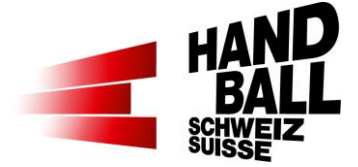

# 9.2 Spielbericht

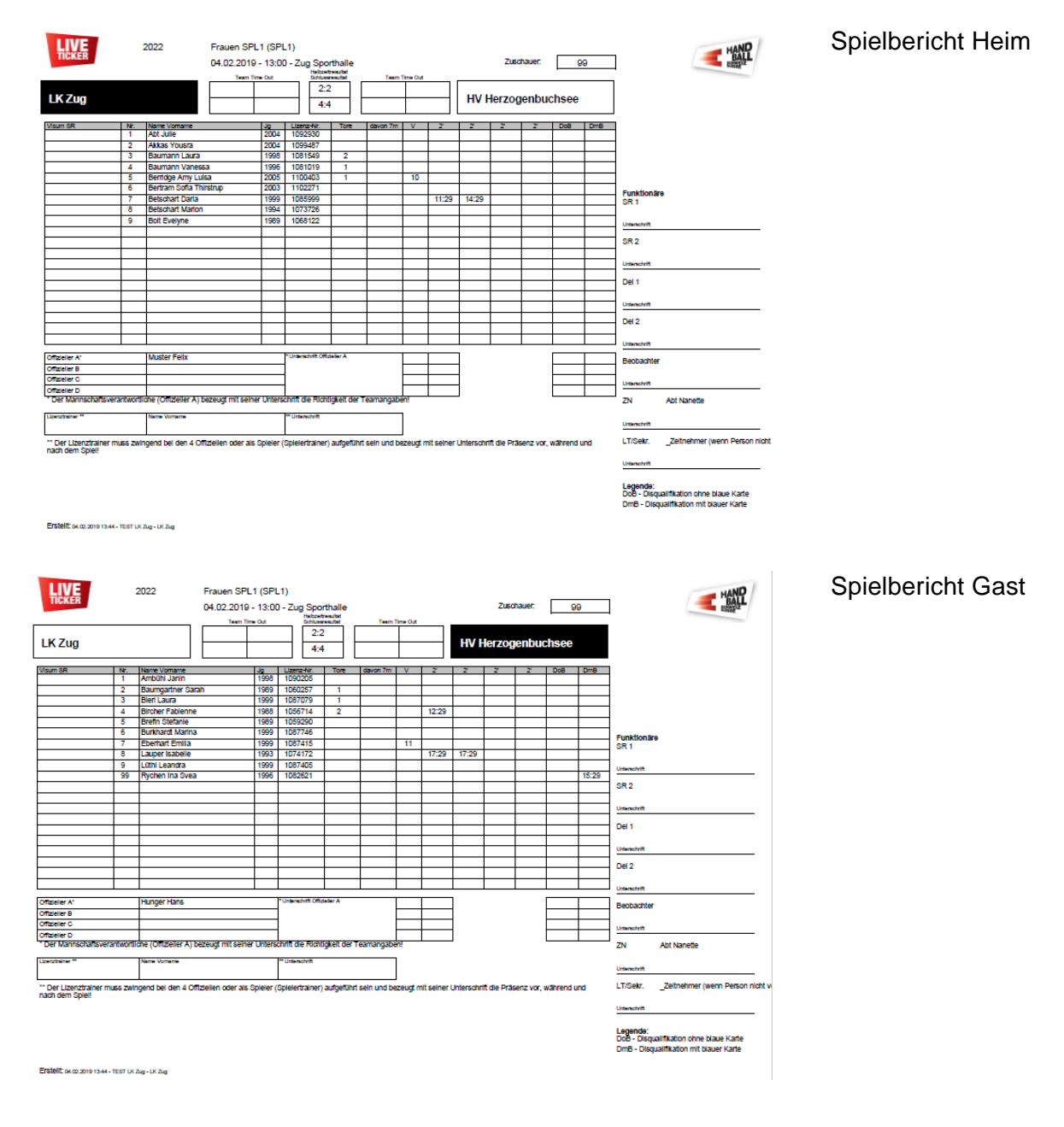

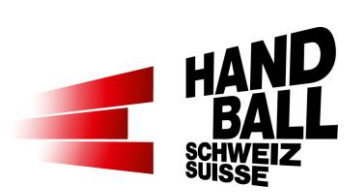

#### 9.3 Matchblatt

| d    |                       | SPAR<br>Mo<br>LK Z | R PREMIUM Li<br>intag 04. Febru<br>Zug - HV He<br>Zug ® | EAGUE, I<br>Iar 2019,<br>e <b>rzoge</b> i<br>oorthalle | Frauen<br>13:00 U<br>nbuch | SPL<br>Jhr<br>ISE | SPL1<br>Jhr<br>Isee | SPL1<br>Jhr<br>Isee |
|------|-----------------------|--------------------|---------------------------------------------------------|--------------------------------------------------------|----------------------------|-------------------|---------------------|---------------------|
|      |                       |                    | Schled                                                  | isrichter:                                             |                            |                   |                     |                     |
|      |                       |                    |                                                         |                                                        |                            | 1                 | 1                   | 1. Halba            |
| r    | er.                   |                    | Tore/Parader                                            | 7m                                                     | Strafen                    |                   | Toriolge            | Torloige Min.       |
| lle  | ulle                  |                    |                                                         |                                                        |                            |                   |                     |                     |
| s Y  | s Yousra              |                    |                                                         |                                                        |                            |                   |                     |                     |
| an   | nann Laura            |                    |                                                         |                                                        |                            |                   |                     |                     |
| an   | nann Vanessa          |                    |                                                         |                                                        |                            |                   |                     |                     |
| ge   | dge Amy Luisa         |                    |                                                         |                                                        |                            |                   |                     |                     |
| m    | am Sofia Thirstrup    |                    |                                                         |                                                        |                            |                   |                     |                     |
| ha   | chart Darla           |                    |                                                         |                                                        |                            |                   |                     |                     |
| ha   | chart Marion          |                    |                                                         |                                                        |                            |                   |                     |                     |
| ve   | Evelvne               |                    |                                                         |                                                        |                            | 1                 |                     |                     |
|      |                       |                    |                                                         |                                                        |                            | 1                 | 1                   | 1                   |
| -    |                       |                    |                                                         | -                                                      |                            |                   |                     |                     |
| _    |                       |                    |                                                         | -                                                      |                            |                   |                     |                     |
| _    |                       |                    |                                                         | -                                                      |                            |                   | í <b>├</b> ───      |                     |
|      |                       |                    |                                                         | _                                                      |                            |                   |                     |                     |
| _    |                       |                    |                                                         |                                                        |                            |                   |                     |                     |
|      |                       |                    |                                                         | _                                                      |                            |                   |                     |                     |
|      |                       |                    |                                                         |                                                        |                            |                   |                     |                     |
|      |                       |                    |                                                         |                                                        |                            |                   |                     |                     |
|      |                       |                    |                                                         | _                                                      |                            |                   |                     |                     |
| T I  | er Fellx              |                    |                                                         | Team                                                   | Time Out                   |                   |                     |                     |
|      |                       |                    |                                                         | 1.                                                     |                            |                   |                     |                     |
|      |                       |                    |                                                         | 2.                                                     |                            |                   |                     |                     |
|      |                       |                    |                                                         | 3.                                                     |                            |                   |                     |                     |
| g    | ogenbuchsee           |                    |                                                         |                                                        |                            |                   |                     |                     |
| hl   | ühi Janin             |                    |                                                         |                                                        |                            |                   |                     |                     |
| qa   | ngartner Sarah        |                    |                                                         |                                                        |                            |                   |                     |                     |
| a    | Laura                 |                    |                                                         |                                                        |                            |                   | (                   |                     |
| er i | er Fablenne           |                    |                                                         |                                                        |                            |                   |                     |                     |
|      | n Stetanle            |                    |                                                         |                                                        |                            |                   | i                   |                     |
|      | hardt Marina          |                    |                                                         |                                                        |                            |                   |                     |                     |
|      | hard Emilia           |                    |                                                         |                                                        |                            |                   |                     |                     |
|      | nan Emilia            |                    |                                                         | _                                                      |                            |                   |                     |                     |
|      | erisabelle            |                    |                                                         | _                                                      |                            |                   | í <b>├</b> ───      |                     |
| Le   | Leandra               |                    |                                                         |                                                        |                            |                   |                     |                     |
| n    | en Ina Svea           |                    |                                                         | _                                                      |                            |                   |                     |                     |
|      |                       |                    |                                                         | -                                                      |                            |                   |                     |                     |
|      |                       |                    |                                                         | +                                                      |                            |                   |                     | í                   |
|      |                       |                    | <u> </u>                                                |                                                        |                            |                   |                     |                     |
|      |                       |                    | L                                                       |                                                        |                            |                   |                     |                     |
|      |                       |                    |                                                         | $\square$                                              |                            |                   |                     |                     |
|      |                       |                    |                                                         |                                                        |                            |                   |                     |                     |
|      |                       |                    |                                                         |                                                        |                            |                   |                     |                     |
|      |                       |                    |                                                         |                                                        |                            |                   |                     |                     |
| er   | er Hans               |                    |                                                         | Team                                                   | Time Out                   |                   |                     |                     |
|      |                       |                    |                                                         | 1.                                                     |                            |                   |                     |                     |
|      |                       |                    |                                                         | 2.                                                     |                            |                   |                     |                     |
|      |                       |                    |                                                         | 3.                                                     |                            |                   |                     |                     |
|      | Spielpiäne, Resultate | unter:             |                                                         | 1.<br>2.<br>3.                                         |                            |                   |                     |                     |

Matchblatt für Journalisten vor dem Spiel Damit können die Journalisten ihre persönlichen Notizen zum Spielverlauf aufnehmen. Auf diesem Bericht werden nur die Spieler und Staff der beiden Teams angezeigt. Keine weiteren Daten zum Spielverlauf.

Detaillierte Statistiken, Spielpläne, Result rww.handball.ch

media@handball.ch, © Schweizerischer Handball Verband

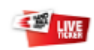

www.momournu2.ett 04.02.5

Seite 1 von 1

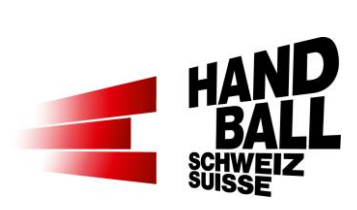

# 10 Menü Extras

| Ø.         |                    | Im Menü Extras können folgende Aktionen vorgenommen<br>werden:             |
|------------|--------------------|----------------------------------------------------------------------------|
| Extrac     |                    | Mein Profil:                                                               |
| Extras     |                    | Passwort ändern                                                            |
|            | Mein Profil        | Einstellungen:                                                             |
|            |                    | Hallen-Favoriten verwalten                                                 |
|            |                    | Default Einstellung der Match-Uhr                                          |
|            | Einstellungen      | Liveticker-Version                                                         |
|            |                    | I orhuter-Anzeige                                                          |
|            | Datenbank erneuern | Datenbank erneuern:<br>Manuellas Erneuern der Datenbank, Dabei worden alle |
| ×          |                    | acchaicherten Spiel Daten gelöscht                                         |
|            |                    | Information:                                                               |
|            | Information        | Anzeige der Programm-Version und den Release-Notes                         |
|            |                    | Sprache:                                                                   |
| EN         | Caracha            | Deutsch / Französisch / Englisch                                           |
| DE         | sprache            | Hilfe:                                                                     |
|            |                    | Link zur Online-Hilfe und Informationen rund um den                        |
|            | Hilfe und Support  | Liveticker www.handball.ch/liveticker                                      |
| -          |                    | Verlassen:                                                                 |
| <b>C</b> . |                    | Liveticker-System schliessen                                               |
|            | Verlassen          |                                                                            |
|            |                    |                                                                            |

## 10.1 Mein Profil

| Mein Profil        |                          |   |
|--------------------|--------------------------|---|
| 🚊 Mein Profil      |                          | × |
| Einstellungen für: | Hans Hunger [hhunger]    | 0 |
| Altes Passwort     |                          |   |
| Neues Passwort     |                          |   |
| Neues Passwort     |                          |   |
|                    | Als Text zeigen          |   |
|                    | <b>Q</b> Passwort ändern |   |
| Benutzername       | hhunger                  |   |
| LT-Lizenz          | LT-Lizenz 3              |   |
| Gültig von - bis   | 01.07.2024 -             |   |
|                    |                          |   |

Funktion ist nur im Online-Modus verfügbar.

Passwort ändern. Diese Funktion ist nur im Online-Modus aktiv.

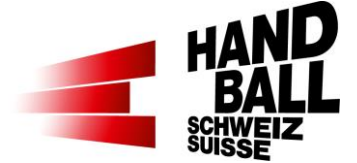

## 10.2 Einstellungen

| Eins                                                               | stellungen                                                          |            |
|--------------------------------------------------------------------|---------------------------------------------------------------------|------------|
| 🖆 Einstellungen                                                    |                                                                     | ×          |
| Einstellungen für:                                                 | Hans Hunger [hhunger]                                               | $\bigcirc$ |
| Meine aktuellen<br>Hallen-Favoriten<br>(löschen: markieren<br>Del) | + 1 Stafa Frohberg<br>Zürich Blumenfeld                             |            |
| Match-Uhr<br>Spielzeit / Anzeige                                   | Aufsteigend 0 bis 60 Minuten           2. HZ, 54:30           54:30 |            |
| Logging                                                            | 3 🗆 Livestream-Log 🗒 Log-File                                       |            |
| Liveticker Version                                                 | 4 Voll-Version 💌                                                    |            |
| Torhüter-Anzeige                                                   | 5 Torwart im eigenen Bereich 🔹                                      |            |
|                                                                    | 6 📮 Speichern und Schliess                                          | en         |

10.3 Datenbank erneuern

| E Da                 | tenbank erneuern                                                                                                 |   |
|----------------------|----------------------------------------------------------------------------------------------------|---|
| 👹 Datenbank erneuern |                                                                                                    | × |
|                      | <ul> <li>Datenbank erfolgreich neu angelegt.</li> <li>Liveticker wird nach dem Beenden neu gestartet.</li> </ul> |   |
| <b>X</b>             | Ok                                                                                                    |   |

Funktion ist nur im Online-Modus verfügbar.

- Anzeige der Hallen, welche schon verwendet wurden. Die Hallen-Favoriten können mit markieren und der Del-Taste gelöscht werden.
- Standard-Einstellung der Match-Uhr Aufsteigend 0 bis 60 Minuten Aufsteigend 0 bis 30 Minuten je HZ Absteigend 30 bis 0 Minuten je HZ Diese Einstellung wird im Dialog "Einstellungen - Spiel" übernommen. (7.1)
- 3) Login; damit kann ein Livestream-Log aktiviert werden.
- 4) Standard LT-Version wählen: Voll- oder Light-Version
- 5) Standard Torhüter-Anzeige festlegen: Torhüter im eigenen oder im Spielerbereich
- 6) Mit "Speichern und Schliessen" Dialog schliessen.

Funktion ist nur im Online-Modus verfügbar.

Datenbank erneuern:

Manuelles Erneuern der Datenbank. Dabei werden alle gespeicherten Spieldaten gelöscht.

Beim erneuten Einloggen werden alle verfügbaren Daten neu synchronisiert.

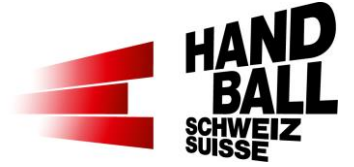

## **10.4 Information**

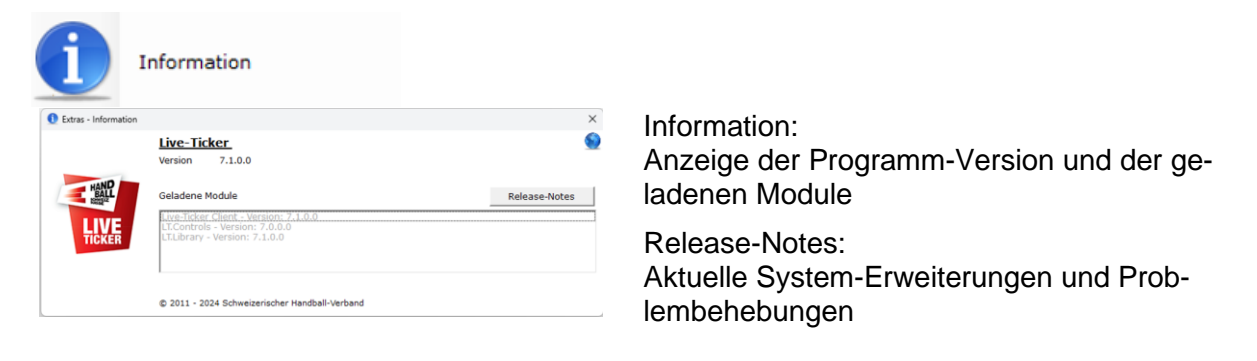

# 10.5 Sprache

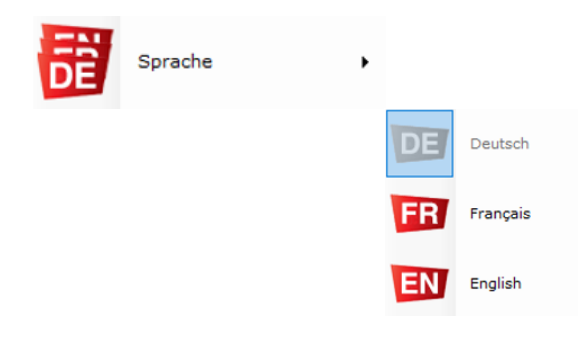

Durch Klick auf die entsprechende Sprache wird die Einstellung der Textanzeige geändert.

## 10.6 Hilfe und Support

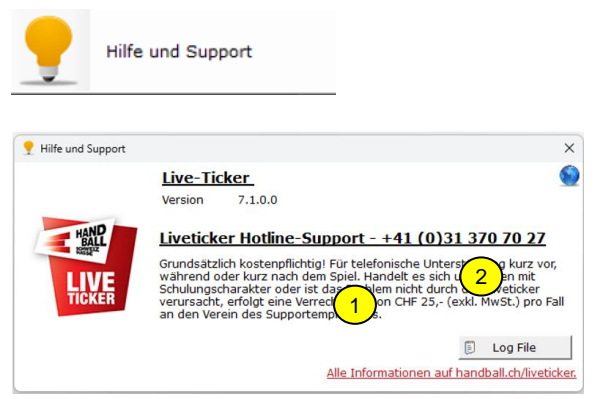

- Link zu handball.ch > Liveticker:
   Alle Informationen rund um den Liveticker
  - Alle Dokumente
  - Alle Downloads
- 2) Log File zur Liveticker-Anwendung

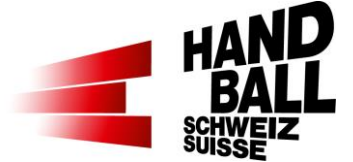

| It_client-TEST.                                                                       | log - Editor                                        |                                             |                                                                      | ×   |
|---------------------------------------------------------------------------------------|-----------------------------------------------------|---------------------------------------------|----------------------------------------------------------------------|-----|
| Datei Rearbeiten                                                                      | Format Ansi                                         | cht Hilfe                                   |                                                                      |     |
| buter bearbenet                                                                       |                                                     |                                             |                                                                      |     |
| Logger Ini                                                                            | zialized                                            |                                             |                                                                      |     |
|                                                                                       |                                                     |                                             |                                                                      |     |
| <ul> <li>LogFile:</li> <li>Runtime:</li> <li>Version:</li> <li>Arguments/</li> </ul>  | C:\Users\rd<br>33.02.2019<br>[5.0.3.0] -<br>Config: | older\AppData\<br>13:25:20<br>LT.Client.exe | ocal\Temp\lt_client-TEST.log                                         |     |
| 03.02.2019                                                                            | 13:25:22]                                           | INFO                                        | Connection established : LiveTicker connteced                        |     |
|                                                                                       |                                                     |                                             |                                                                      |     |
| 03.02.2019                                                                            | 13:27:09]                                           | END Durat:                                  | on: 0:02:49                                                          |     |
|                                                                                       |                                                     |                                             |                                                                      |     |
|                                                                                       |                                                     |                                             |                                                                      |     |
| Logger Ini:                                                                           | zialized                                            |                                             |                                                                      |     |
| <ul> <li>LogFile:</li> <li>Runtime:</li> <li>Version:</li> <li>Arguments/0</li> </ul> | C:\Users\rd<br>03.02.2019<br>[5.0.3.0] -<br>Config: | older\AppData\<br>13:27:12<br>LT.Client.exe | ocal\Temp\lt_client-TEST.log                                         |     |
| 03.02.2019                                                                            | 13:27:131                                           | FRROR                                       | Connection failed: Es war kein an https://liveticker-test-service.ha | inc |
| 03.02.2019                                                                            | 13:27:13]                                           | DIAG                                        | Start Diagnostis:                                                    |     |
| 03.02.2019                                                                            | 13:27:13]                                           | DIAG                                        | Result for: [nslookup], Host: [google.ch], Passed: [False], Messa    | ige |
| 03.02.2019                                                                            | 13:27:14]                                           | WARNING                                     | Tried to establish connection: still offline                         |     |
| 03.02.2019                                                                            | 13:27:15]                                           | WARNING                                     | Tried to establish connection: still offline                         |     |
| 03.02.2019                                                                            | 13:27:16]                                           | WARNING                                     | Tried to establish connection: still offline                         |     |
| 03.02.2019                                                                            | 13:27:17]                                           | WARNING                                     | Tried to establish connection: still offline                         |     |
| 03.02.2019                                                                            | 13:27:18]                                           | WARNING                                     | Tried to establish connection: still offline                         |     |
| 03.02.2019                                                                            | 13:27:19]                                           | WARNING                                     | Tried to establish connection: still offline                         |     |
| 03.02.2019                                                                            | 13:27:20]                                           | WARPITIC                                    | Tried to establish connection: still offline                         |     |
| 03.02.2019                                                                            | 13:27:21                                            | WARPITIG                                    | Tried to establish connection: still offline                         |     |
| 1                                                                                     |                                                     |                                             |                                                                      | >   |
|                                                                                       |                                                     |                                             | Windows (CRLE) Zeile 1 Spalte 1 100%                                 |     |

2) Das Log File kann zur Analyse an liveticker@handball.ch gesendet werden. Ist auch hier gespeichert: C:\Users\[benutzer]\AppData\Local\Temp\lt \_client.log

# 11 Fragen / Probleme & Antworten

## 11.1 ... zur Installation

I

| Frage / Problem                                                                                                    | Antwort/Lösung                                                                                                    |
|----------------------------------------------------------------------------------------------------|----------------------------------------------------------------------------------------------------|
| Bei der Erst-Installation geht das Login nicht.                                                                                                    | Der Live-Ticker muss bei der Erst-                                                                                  |
|                                                                                                    | Installation Online sein.                                                                                           |
| Anmeldung für Liveticker Login Liveticker ×                                                                                                    | Mögliche Ursache:                                                                                                   |
| Benutzername gc Passwort  TICKER Passwort  Torker  Benutzernamen und/oder das Passwort.  Degin fehgeschlagen. Bitte überpuffen sie den Benutzernamen und/oder das Passwort. | - Lokale Firewall in der Halle und/oder                                                                             |
| © 2011 - 2021 Schweizerischer Handba                                                                                                    | <ul> <li>Firewall von <u>Antivirus</u> Programmen</li> </ul>                                                        |
| Obwohl das Notebook offensichtlich Online ist, kann man sich nicht einloggen. Der Liveticker                                                                                | verhindern eine Kommunikation zum<br>Liveticker-Server.                                                             |
| Login-Dialog kann nicht online gehen. Siehe                                                                                                    | - <u>Systemzeit</u> des Notebooks stimmt<br>nicht (Zeitumstellung). Die Toleranz ist<br>+/- 5 Minuten.              |
| auch rechts oben im Login-Dialog ist die<br>Weltkugel rot.                                                                                                    |                                                                                                    |
| Beim Start des Live-Tickers wird immer eine                                                                                                    | «SSCERuntime_x86-DEU.msi" gemäss                                                                                    |
| neue Datenbank erstellt (Loop).                                                                                                    | Installations-Anleitung nochmals                                                                                    |
| 🗑 Datenbank erneuern 🛛 🗙                                                                                                    | installieren.                                                                                                    |
| Datenbank erfolgreich neu angelegt.<br>Liveticker wird nach dem Beenden neu gestartet.                                                                                      | Oder es befindet sich bereits eine SQL-<br>Server Instanz auf dem Client. Dies<br>kann zu Konflikten führen. Andere |
|                                                                                                    | Instanzen deaktivieren.                                                                                             |
| Ok                                                                                                    |                                                                                                    |

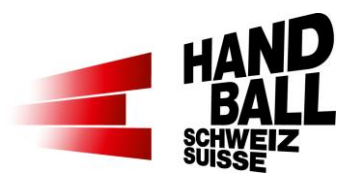

# 11.2 ... zur Anwendung

| Frage / Problem                               | Antwort/Lösung                                                                               |
|-----------------------------------------------|----------------------------------------------------------------------------------------------|
| Wie können in der 2. Halbzeit die             | Über den Korrektur-Button kann mit der                                                       |
| Spielverlaufsdaten von der 1. Halbzeit        | entsprechenden Auswahl im                                                                    |
| nachgeschaut werden?                          | DropDown-Menü "Spielphase";                                                                  |
|                                               | entweder "alle Spielphasen, nur die 1.                                                       |
|                                               | HZ oder nur die 2. HZ angezeigt                                                              |
|                                               | werden. (8.5.1)                                                                              |
|                                               | * Spieler-Korrektur                                                                          |
|                                               | Spielphase 2. Halbzeit                                                                       |
|                                               | Heim alle Spielphasen<br>1. Halbzeit                                                         |
|                                               | Yellow Wintermur                                                                             |
|                                               | Nr.         Spieler         T         V         2'           0         0         0         0 |
|                                               |                                                                                              |
| Im Live-Ticker Panel werden nicht alle Dress- | Bildschirm-Anzeige auf 100%                                                                  |
| nummer vollständig angezeigt.                 | einstellen.                                                                                  |
|                                               | Rechte Maustaste > Desktop >                                                                 |
|                                               | Anzeigeeinstellungen > Skalierung >                                                          |
|                                               | auf 100% einstellen.                                                                         |
|                                               |                                                                                              |
| Neue Leibchen-Nummer                          | Match-Uhr anhalten.                                                                          |
| Während des Spiels geht ein Leibchen kaputt,  | Einstellungen > Teams öffnen.                                                                |
| der Spieler bekommt eine neue Nummer. Wie     | Mit Cursor in Feld Nr. und Nummer                                                            |
| kann ich das ändern?                          | über-schreiben. > Speichern und                                                              |
|                                               | schliessen.                                                                                  |
|                                               | Match-Uhr starten.                                                                           |
| Systemausfall                                 | Siehe dazu separates Dokument:                                                               |
| Was ist bei einem Systemausfall während des   | SHV - Anleitung beim Ausfall Liveticker                                                      |
| Spiels zu tun?                                |                                                                                              |
| Der Liveticker Login-Dialog kann nicht online | Systemzeit des Notebooks stimmt nicht                                                        |
| gehen. Siehe auch rechts oben im Login-Dialog | (Zeitumstellung). Die Toleranz ist +/- 5                                                     |
| ist die Weltkugel rot.                        | Winuten. Prute das Datum und die                                                             |
|                                               | Unizeil des Noledooks.                                                                       |
| Sec. 1997                                     |                                                                                              |